**Edition 1** 

# Easy Reads on how to use the computer and software

We are using easy words and pictures in this accessible information

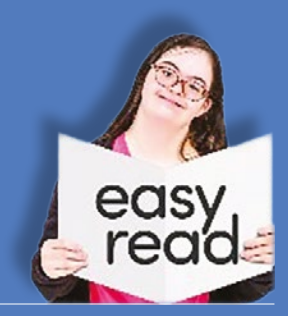

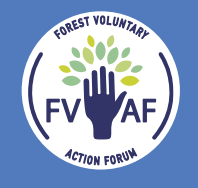

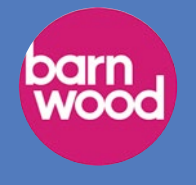

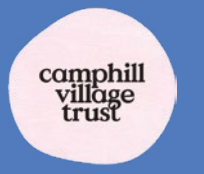

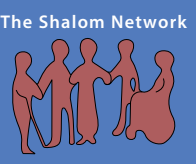

# Acknowledgements

All the contents of this booklet were produced in collaboration with Camphill Village Trust and The Shalom Network during a Digital Inclusion project, managed by FVAF and funded by The Barnwood Trust.

### Those involved included:

### **Forest Voluntary Action Forum (FVAF)**

Alex Digby

### **Camphill Village Trust**

Janet Hawkins, Jenny Rijk, Douglas Corbin, Tudor Troop and John Hughes

### **The Shalom Network**

Miriam Goldby and Rhys Thompson

Some photos used in this document are from Photosymbols.com and Facebook

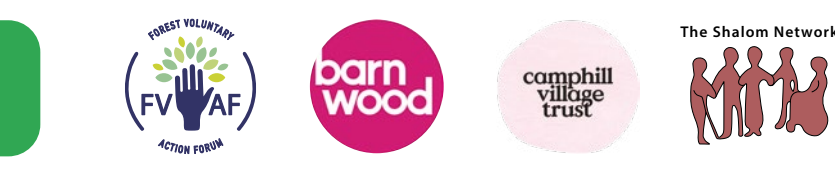

# Contents

|    | How to set up a<br>Laptop Computer     | 5  |
|----|----------------------------------------|----|
|    | How to close down<br>a Laptop Computer | 7  |
| E) | How to use a computer Mouse            | 9  |
|    | How to create a folder                 | 11 |
| M  | How to open a new<br>Gmail account     | 13 |
| M  | How to use a Gmail account             | 17 |

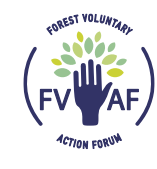

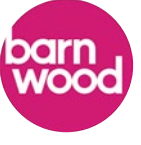

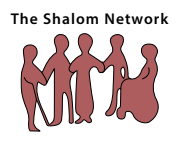

# Contents

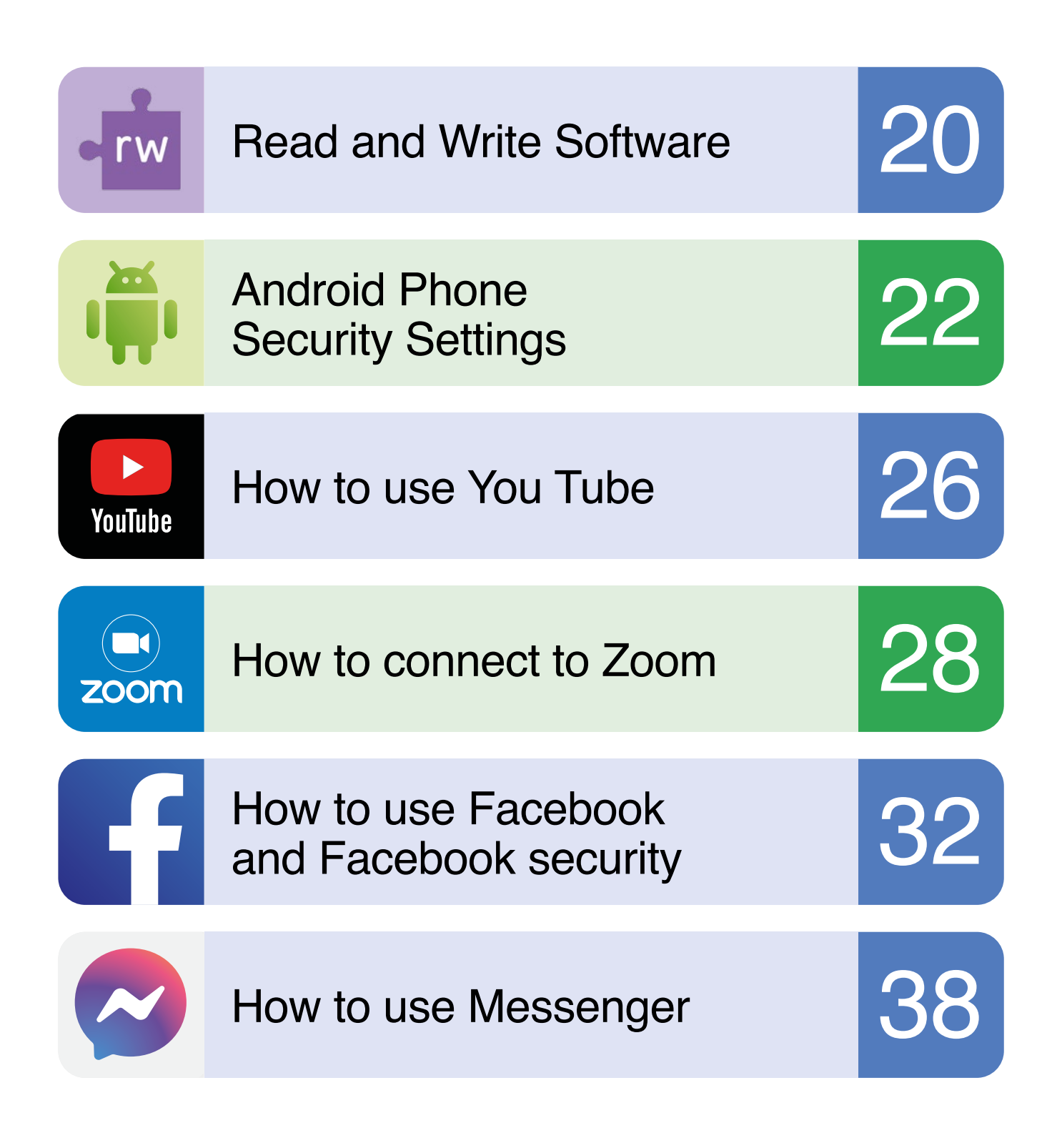

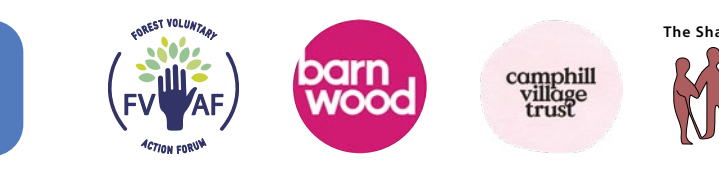

# How to set up the laptop computer

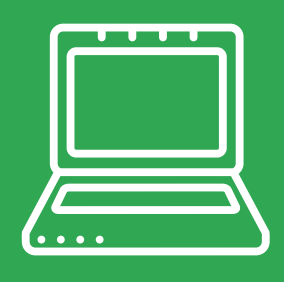

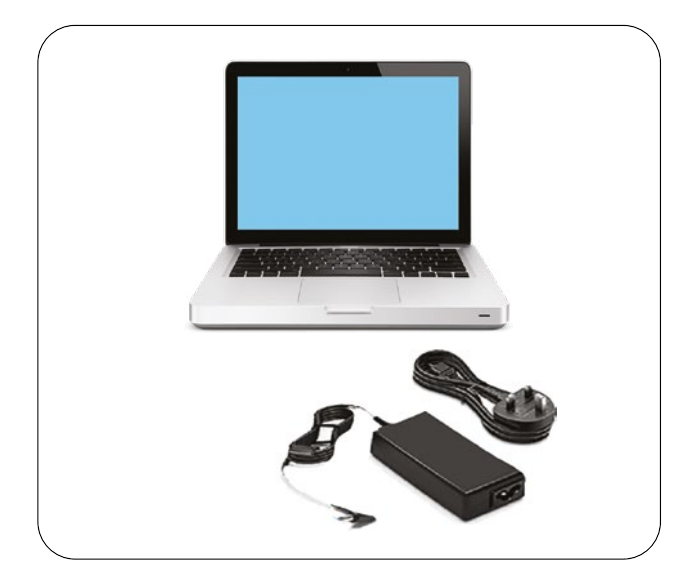

To set up the laptop you will need the charging cable and plug.

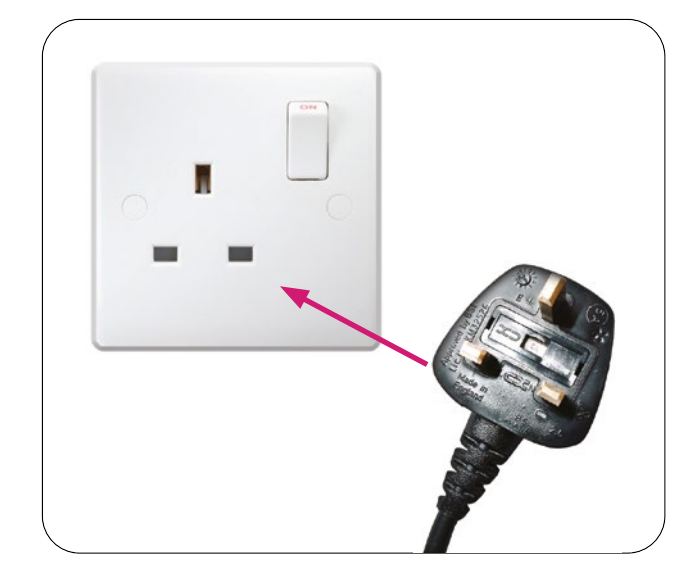

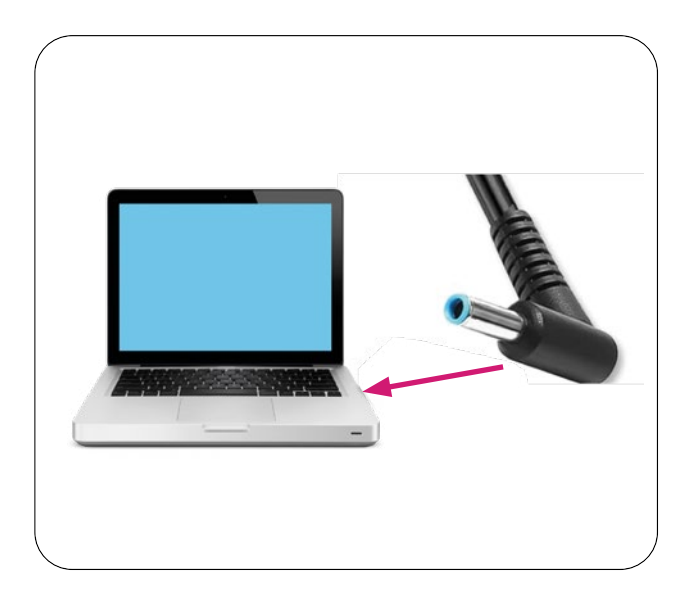

3 Put the charging cable socket into the laptop.

2 Put the plug in the plug socket.

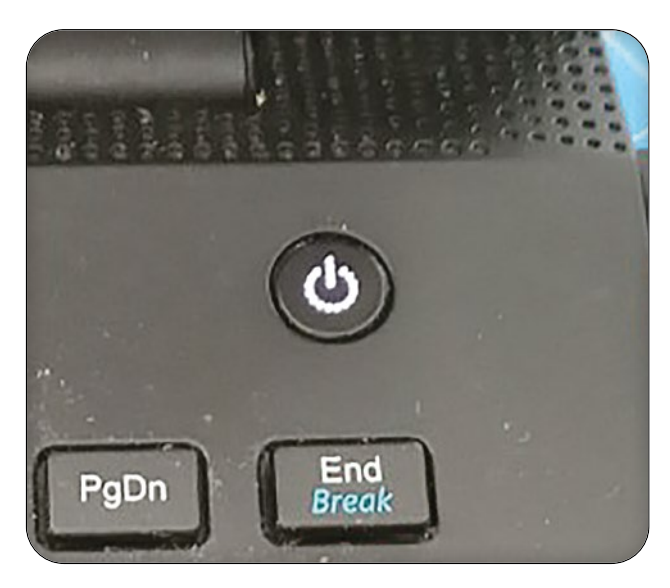

Press the on/off button to start the computer.

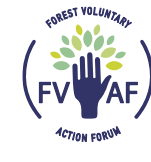

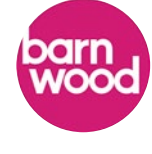

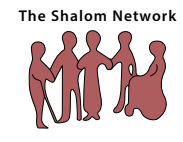

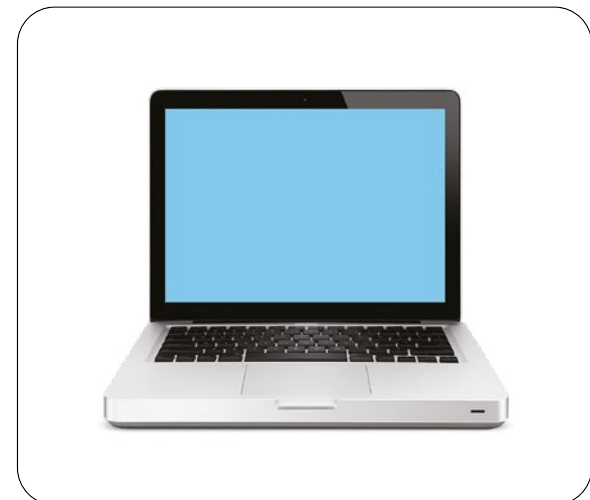

5 Let the laptop warm up and start.

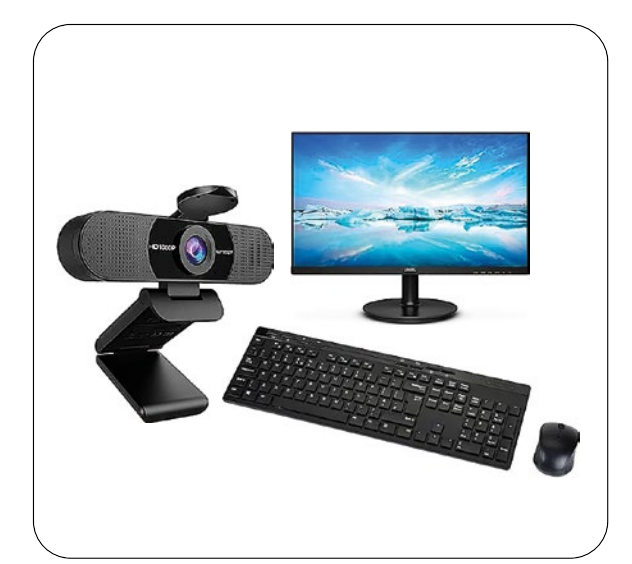

7 If needed, plug in the keyboard/ mouse/monitor, screen/ webcam.

| Logir<br>Please enter | your email and p | password to log   | in |
|-----------------------|------------------|-------------------|----|
| Email:                | yourname@ema     | iil.com           |    |
| Password:             | •••••            |                   |    |
|                       | Remember Me      | Forgot passw ord? |    |
|                       | LOGIN            |                   |    |

6 Login with the password for the laptop.

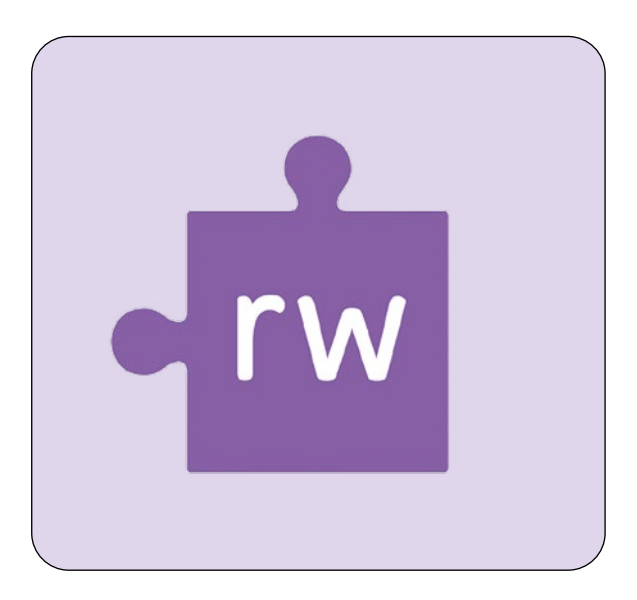

Open up the Read and Write app.

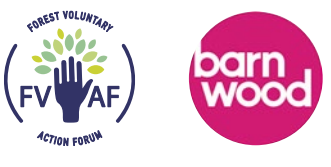

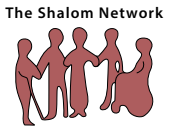

# How to close and shutdown the laptop

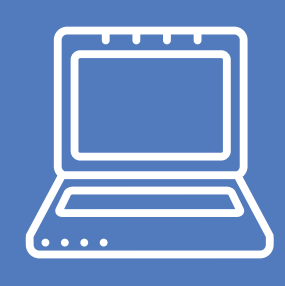

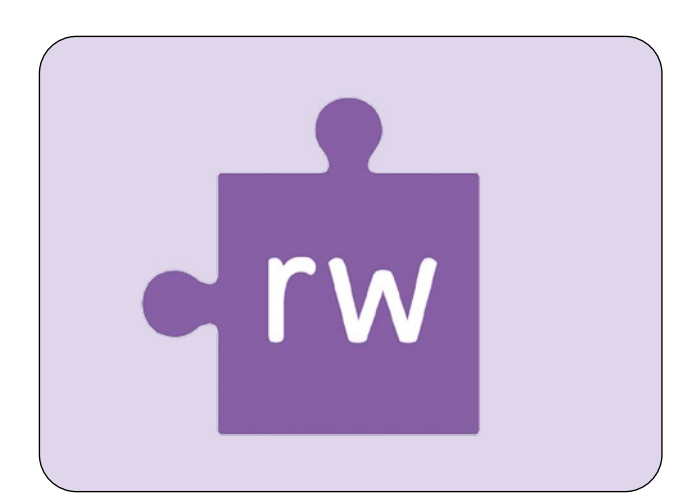

Press the X to close the Read and Write tool bar.

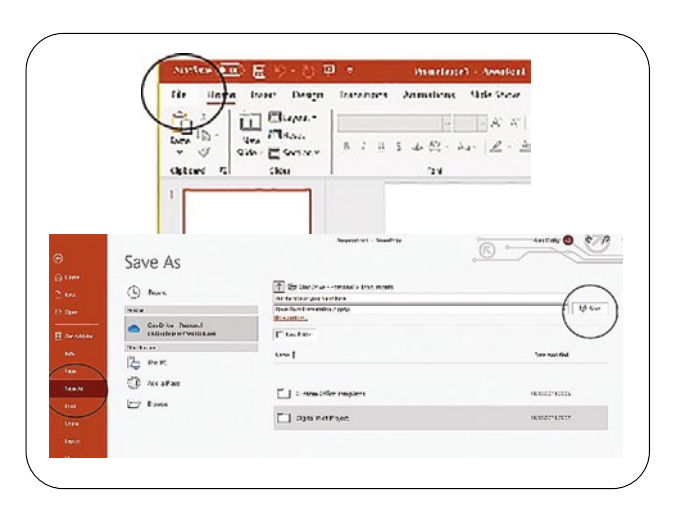

2 Save the work you have been doing.

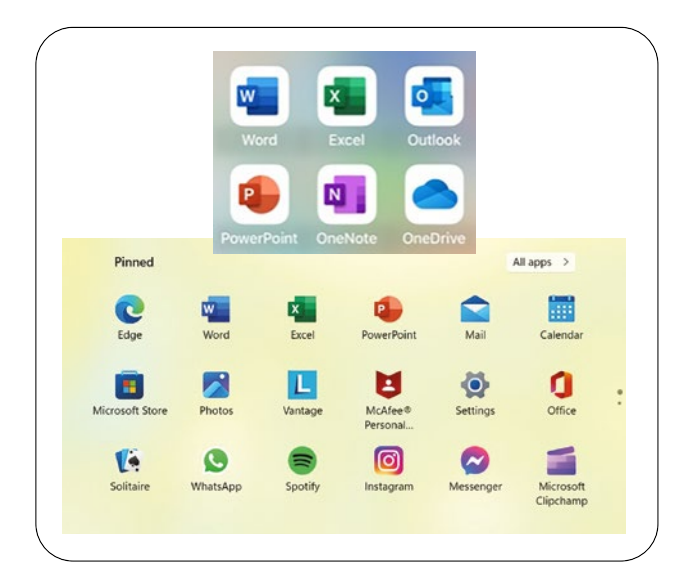

Close the files, apps and pages you are working in.

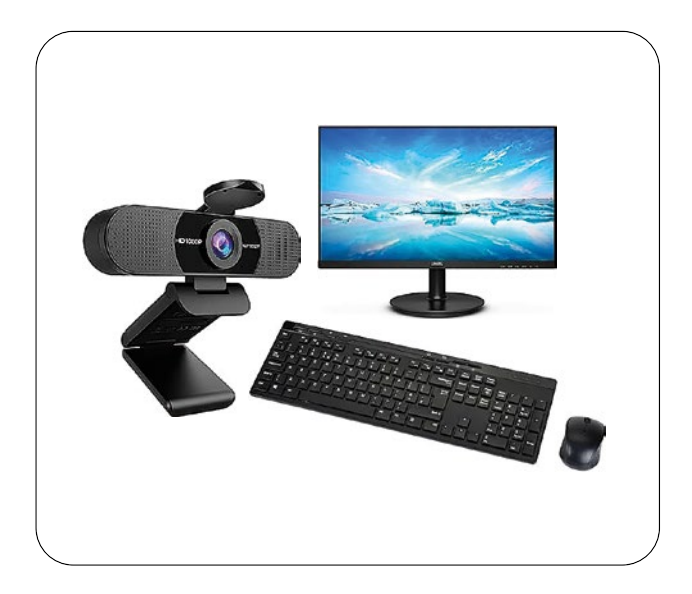

4 Unplug all the items that are plugged into the laptop.

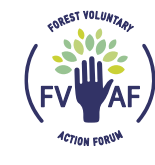

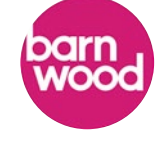

camphill village trust

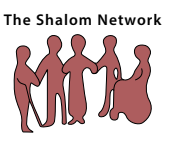

7

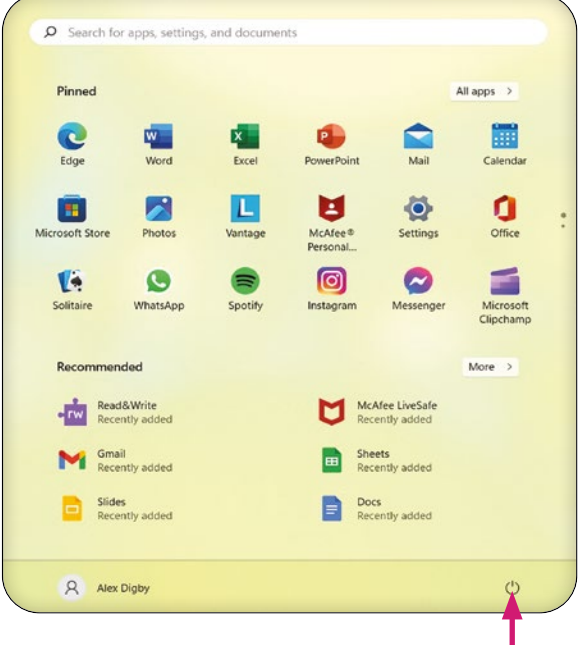

5 Press the Power button – where the arrow is pointing to.

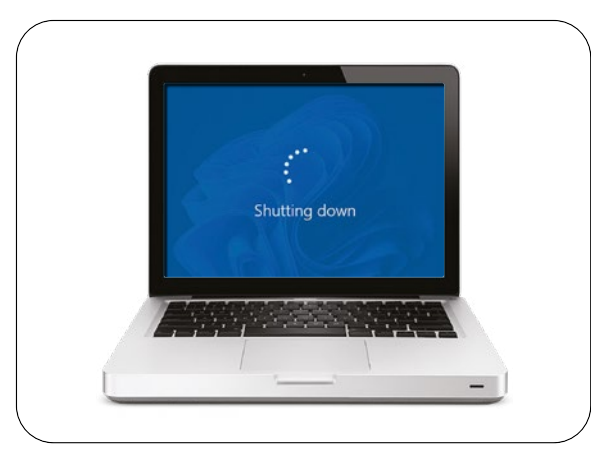

Once the computer has shutdown close the laptop up.

| Pinned        |                          |          |         | ,                     | ll apps >  |
|---------------|--------------------------|----------|---------|-----------------------|------------|
| -             | 0                        | w        |         |                       |            |
| File Explorer | Edge                     | Word     | Excel   | PowerPoint            | Mail       |
|               |                          |          | L       | U                     | ø          |
| Calendar      | Microsoft Store          | Photos   | Vantage | McAfee®<br>Personal   | Settings   |
| 0             | V.                       | ٩        | =       | Ø                     |            |
| Office        | Solitaire                | WhatsApp | Spotify | Instagram             | Messenger  |
| Recomme       | anded                    |          |         |                       | More >     |
| erw Re        | ad&Write<br>cently added |          |         | Afee®<br>cently added |            |
| M Gn<br>Re    | nail<br>cently added     |          | E Shi   | eets<br>cently added  |            |
| E Slie        | des                      |          | Put     | t the title of your   | ی Sleep    |
| Re            | cently added             |          | 171     | ago                   | U Shut dov |
|               |                          |          |         | /                     | O Restart  |
|               |                          |          |         |                       |            |

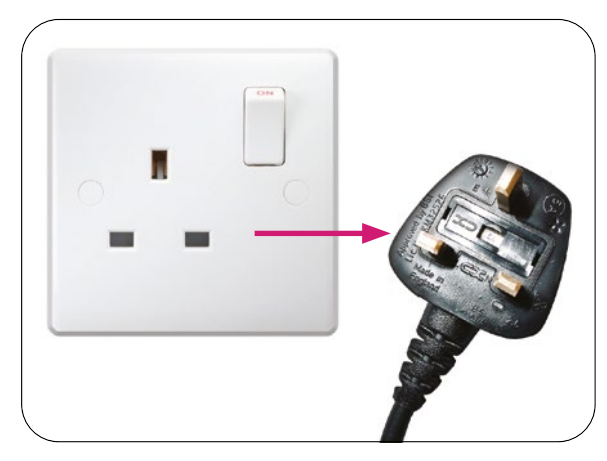

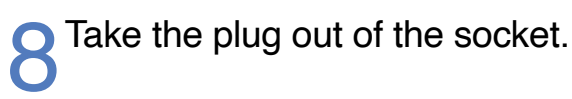

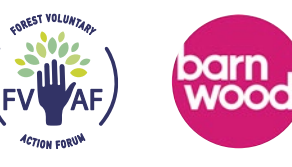

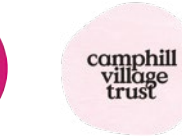

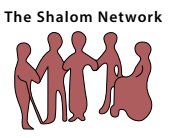

# How to use a Computer Mouse

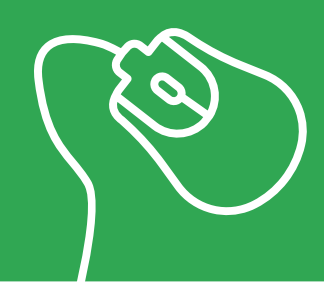

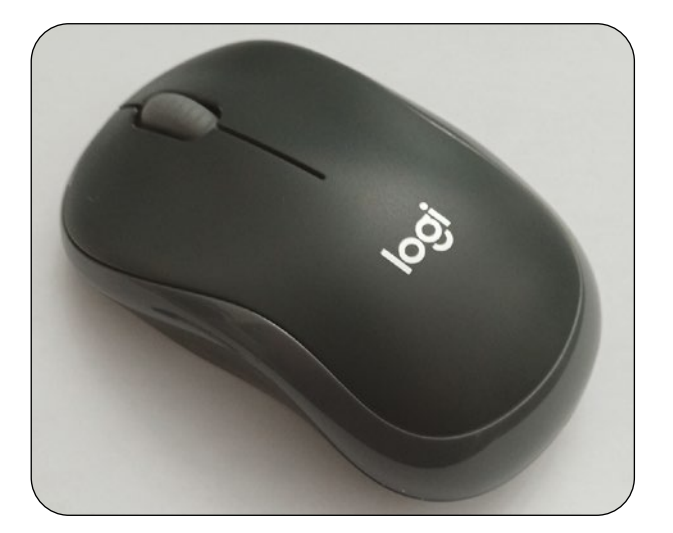

This is a Bluetooth wireless computer mouse. It has no wire to attach to the laptop computer.

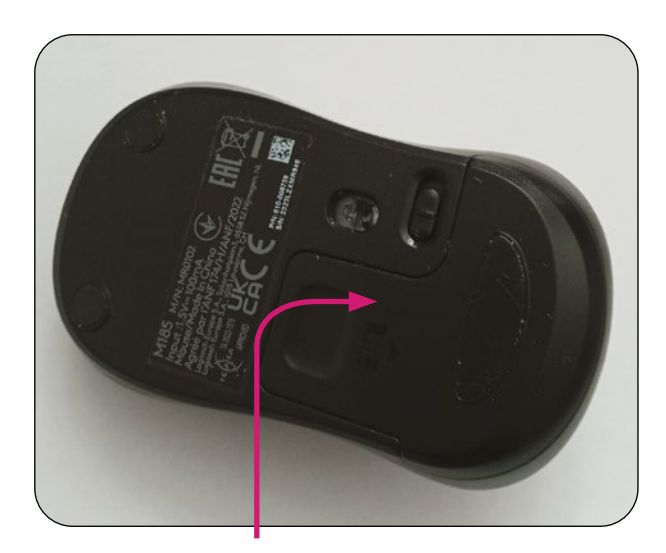

2 Turn it over and take off the back slide cover off.

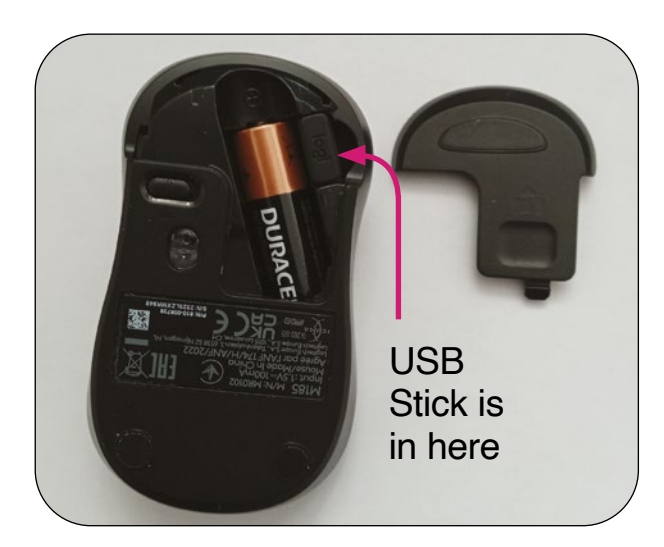

**3** You will find the battery compartment in here and also the USB stick.

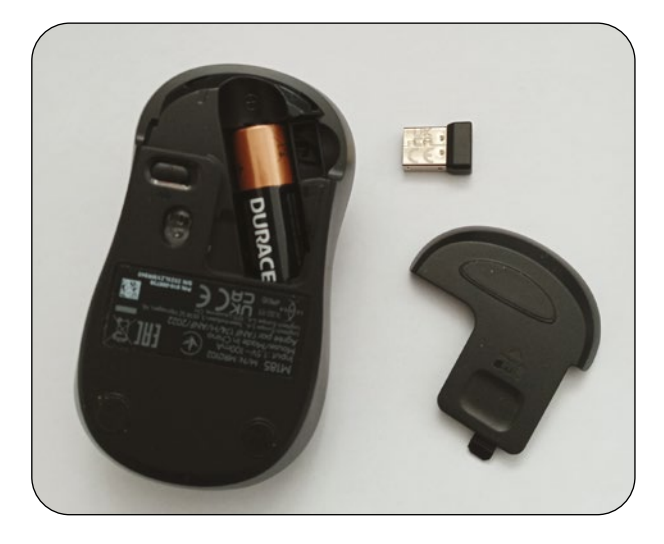

4 Remove the USB stick and put the slide cover back on.

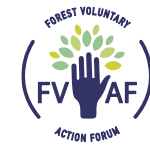

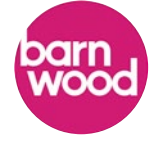

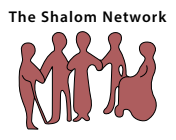

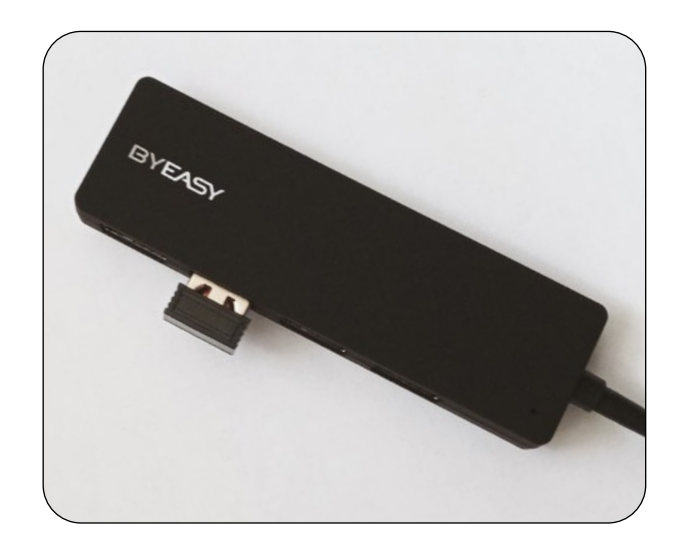

**5** Put the USB stick into the USB connector that is attached to the laptop computer.

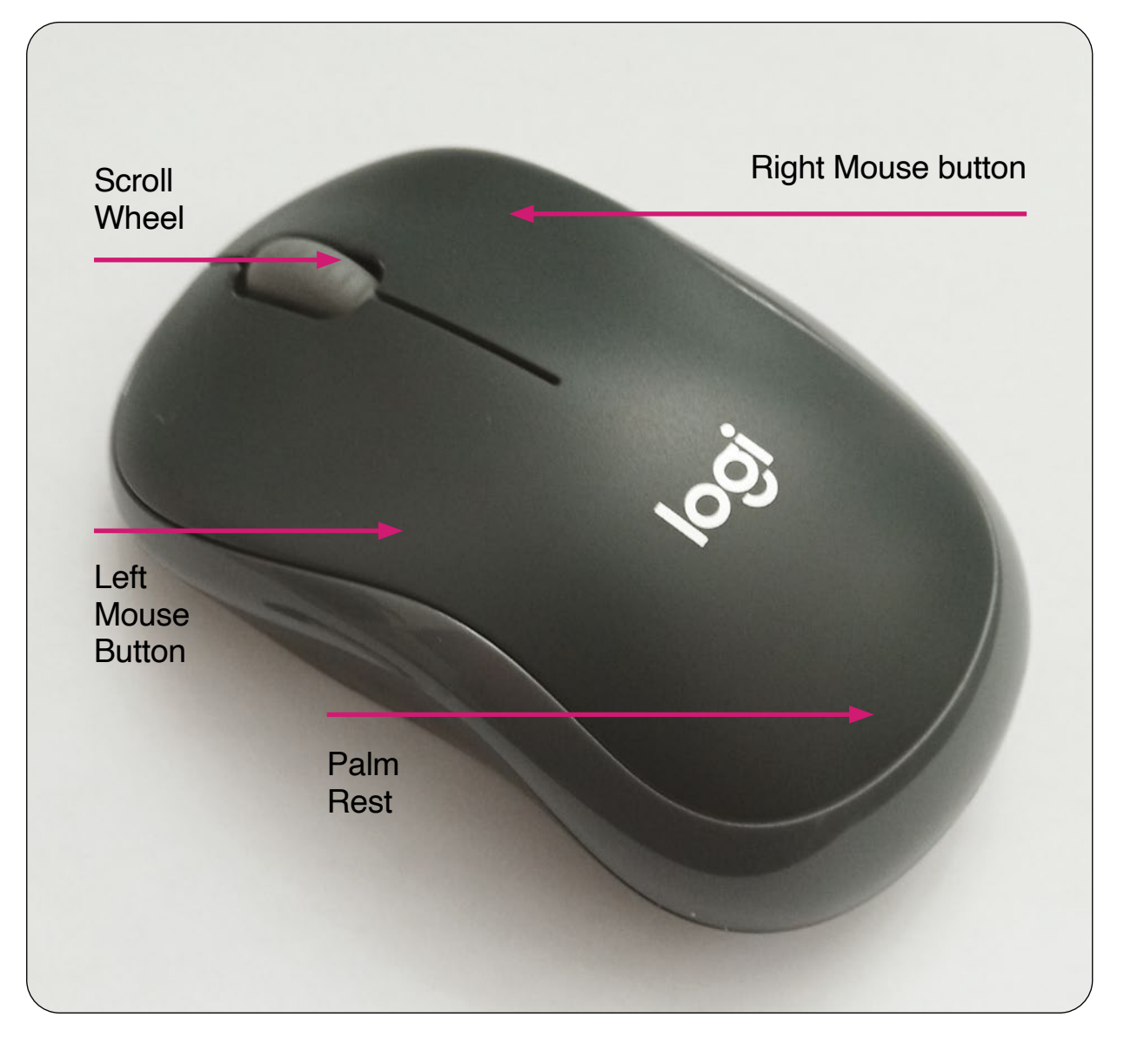

The Shalom Network

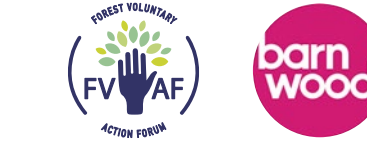

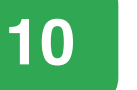

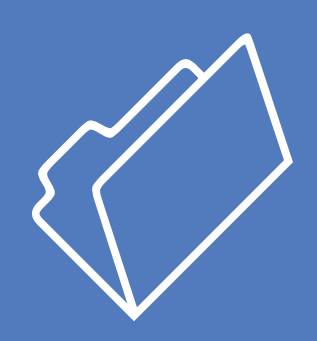

# How to create a Folder

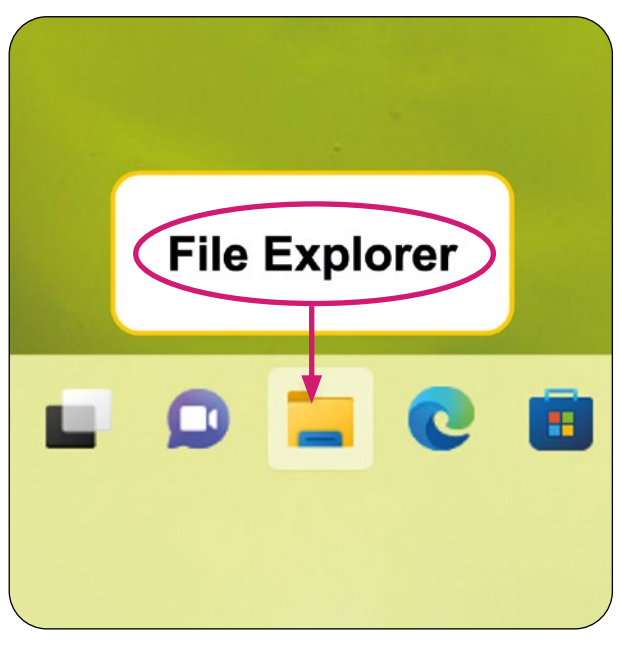

Left click on the File Explorer icon.

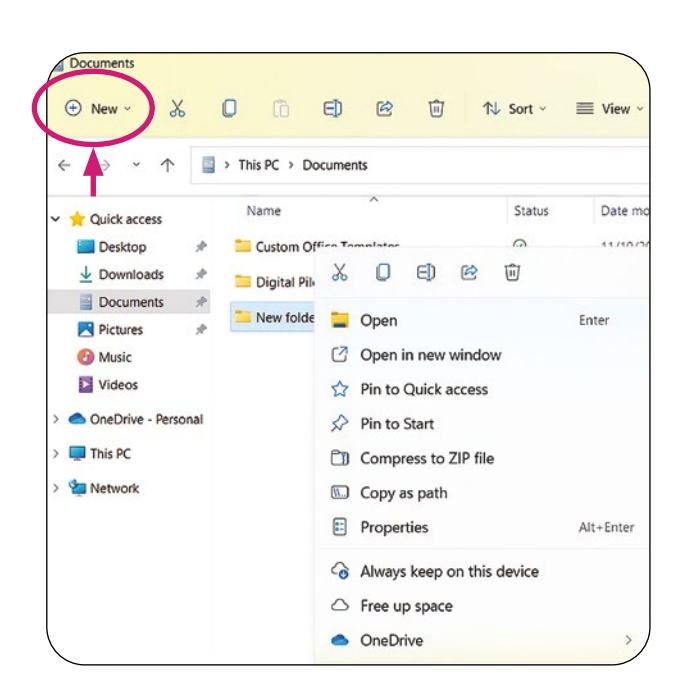

 $2^{\text{Click}}$  on the + New button at the top.

|   | Doo | cuments                   |
|---|-----|---------------------------|
|   | Ð   | New - 🔏 🗍 🔂 🗐             |
| ( | Co  | Folder                    |
|   | 7   | Shortcut                  |
| • |     | Microsoft Access Database |
|   |     | Bitmap image              |
|   |     | Microsoft Word Document   |
|   | ø   | Microsoft Access Database |
|   |     |                           |

**3** In the drop-down tab click on Folder.

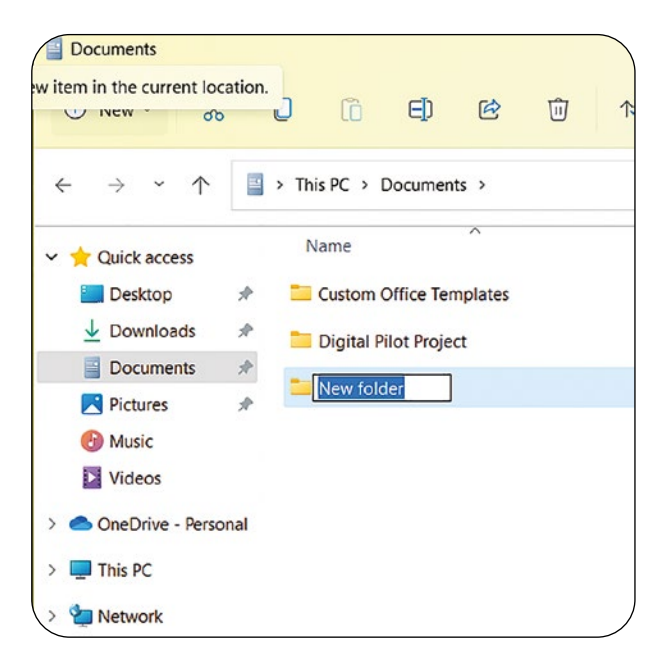

Carefully delete the blue line.

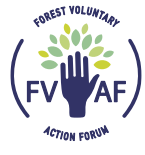

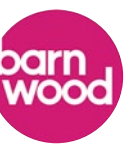

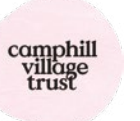

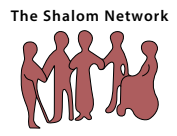

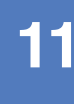

12

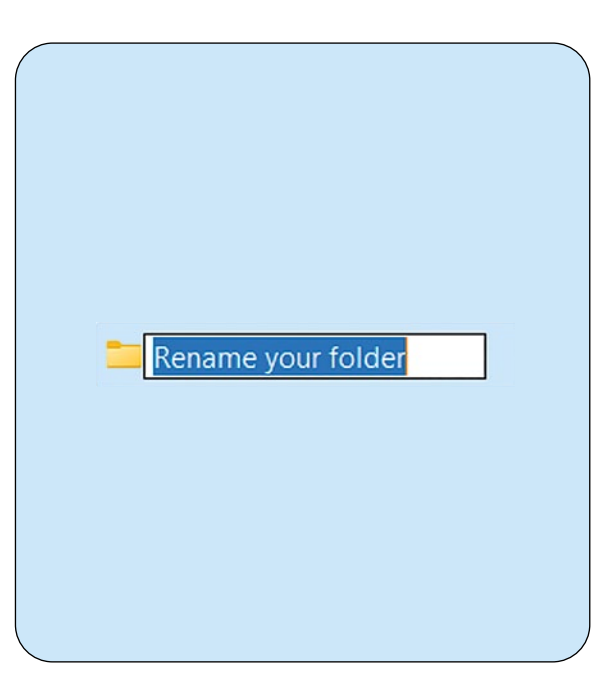

# 5 Rename your Folder to a name of your choice.

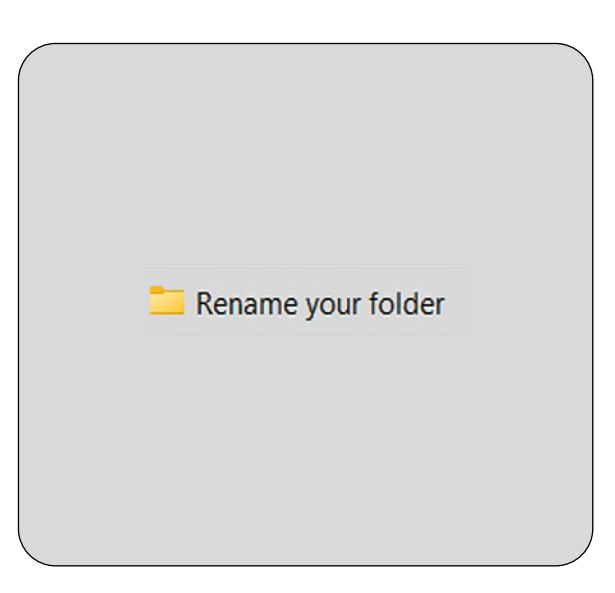

7 Your Folder is now ready to open.

Then your Folder will save with its new name.

Rename your folder

| 0 V                                                                                                    | -              | ~          | -          |           | ~~~         |         |
|----------------------------------------------------------------------------------------------------|----------------|------------|------------|-----------|-------------|---------|
| (+) New ~ 💑                                                                                             | U              |            | ED         | Ø         |             | 1↓ Sort |
| $\leftrightarrow$ $\rightarrow$ $\checkmark$ $\uparrow$                                                 | 🚞 > T          | his PC > I | Documents  | > Ren     | ame your    | folder  |
| 🚖 Quick access                                                                                          |                | Name       |            | ^         |             | Statu   |
| E Desktop                                                                                               | *              | New Mic    | rosoft Pow | erPoint I | Presentatio | on 9    |
|                                                                                                    | *              |            |            |           |             |         |
| Documents                                                                                               | *              |            |            |           |             |         |
|                                                                                                    |                |            |            |           |             |         |
| Pictures                                                                                                | 8              |            |            |           |             |         |
| Pictures                                                                                                | Я              |            |            |           |             |         |
| <ul> <li>Pictures</li> <li>Music</li> <li>Videos</li> </ul>                                             | R              |            |            |           |             |         |
| Pictures     Music     Videos     OneDrive - Person                                                     | <i>R</i><br>al |            |            |           |             |         |
| <ul> <li>Pictures</li> <li>Music</li> <li>Videos</li> <li>OneDrive - Person</li> <li>This PC</li> </ul> | al             |            |            |           |             |         |

8 You will be able to save lots of files in your new folder.

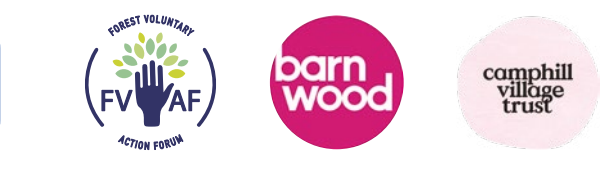

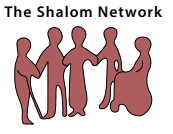

# How to open a new **Gmail account**

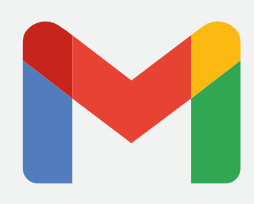

Q

Settings

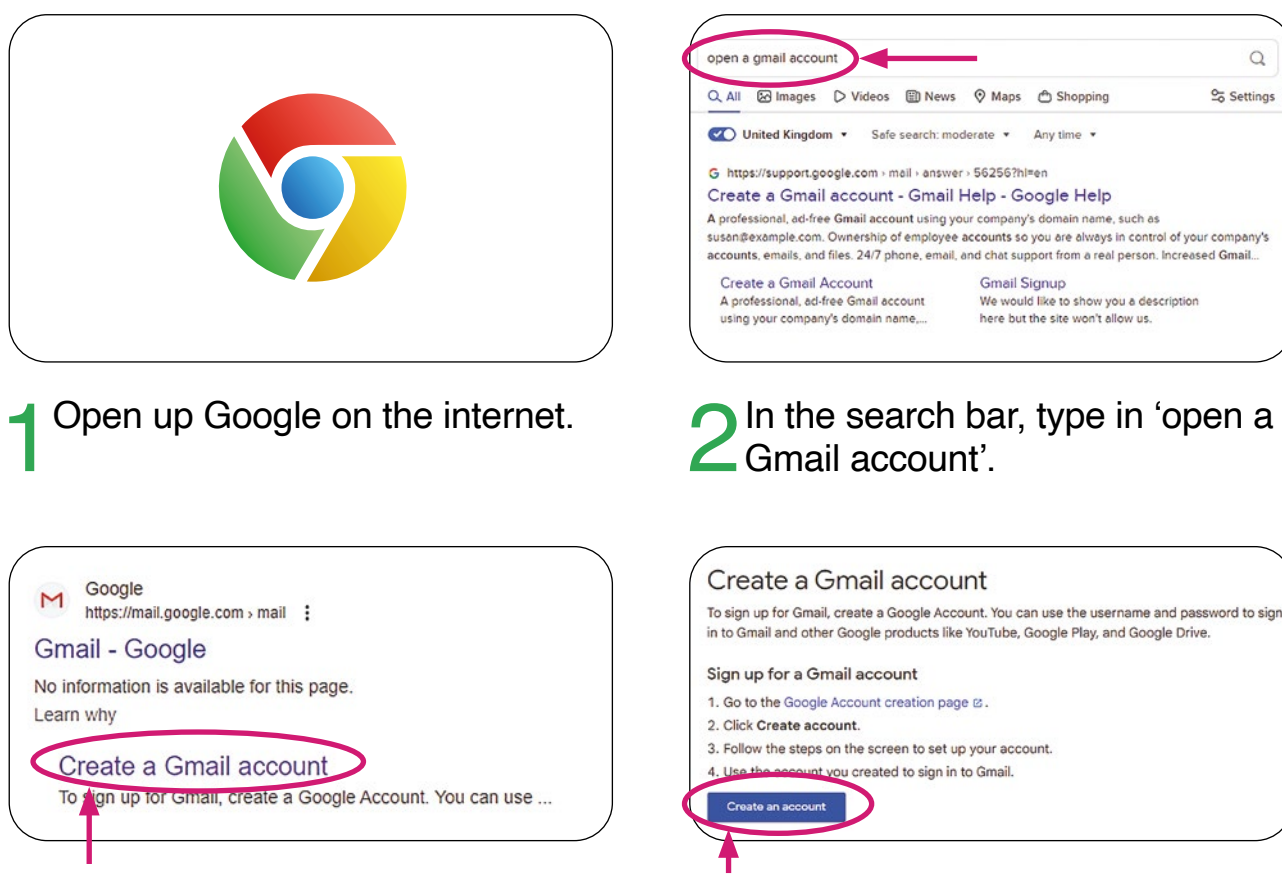

Click on the option – Create your 🔾 own Gmail account.

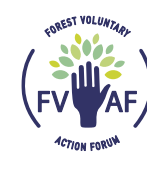

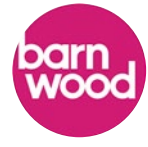

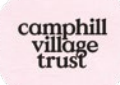

Click on – Create an account.

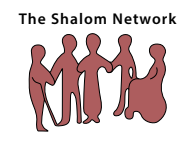

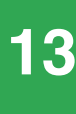

14

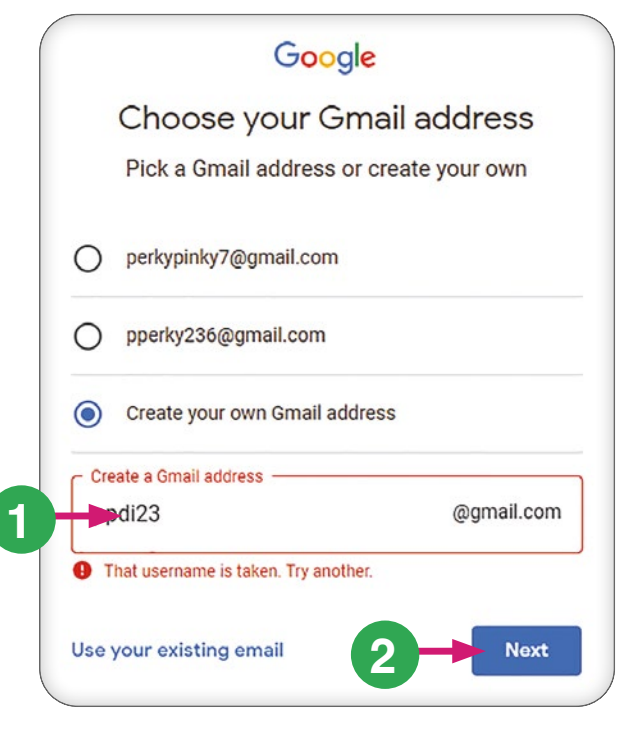

You may find the email address is already taken, so you will need to change it a little, until it accepts it.

|             | Google                                                      |
|-------------|-------------------------------------------------------------|
| Crea        | te a strong password                                        |
| Create a st | rong password with a mix of letters,<br>numbers and symbols |
| Password    |                                                             |
|             |                                                             |
| Confirm     |                                                             |
|             |                                                             |
| Show pa     | ssword                                                      |
|             |                                                             |
|             | Next                                                        |

3 Once you put your password in it will look like this.

You can check the password by clicking the show password box. Click next.

|             | Google                                                     |
|-------------|------------------------------------------------------------|
| Crea        | te a strong password                                       |
| Create a st | rong password with a mix of letters<br>numbers and symbols |
| Password    | ←1                                                         |
| Confirm     | ←2                                                         |
| Show pas    | ssword                                                     |
|             | 3 Next                                                     |
|             |                                                            |

2 Create a strong password that you will remember. You will need to confirm that password.

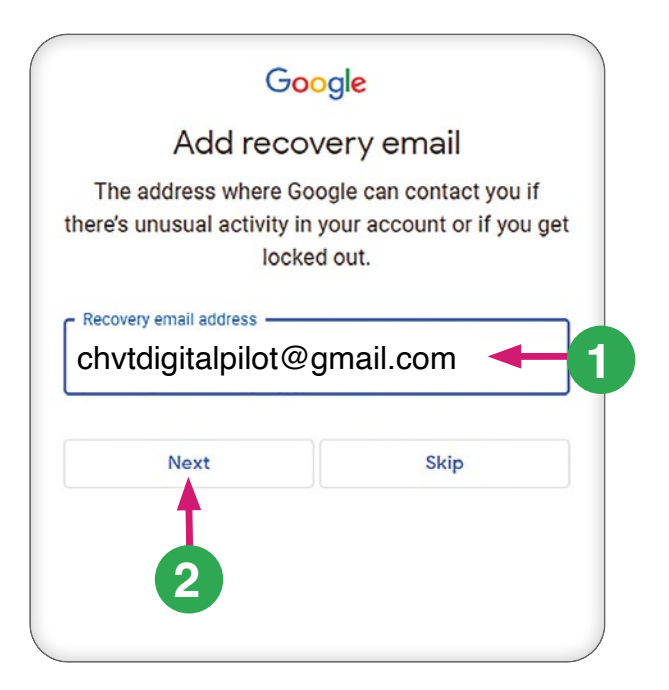

4 Type in another email address to act as a recovery email, incase you cannot get into your email account. Click Next.

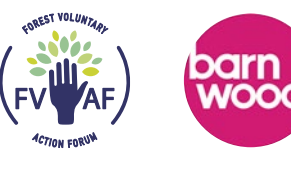

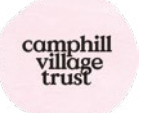

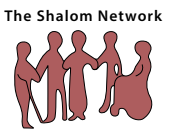

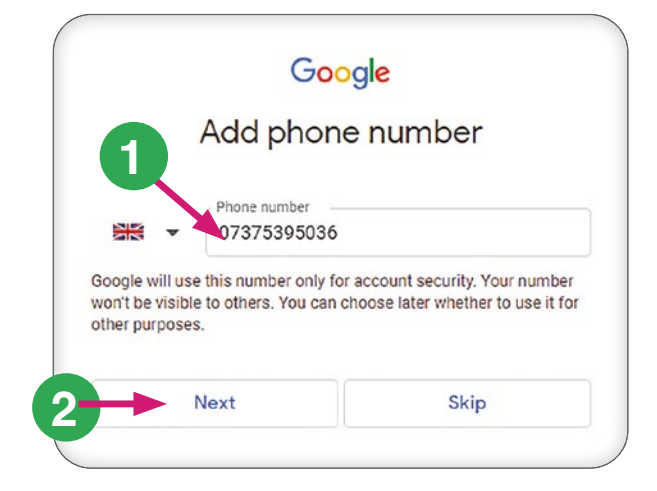

# Add the mobile number and then press Next.

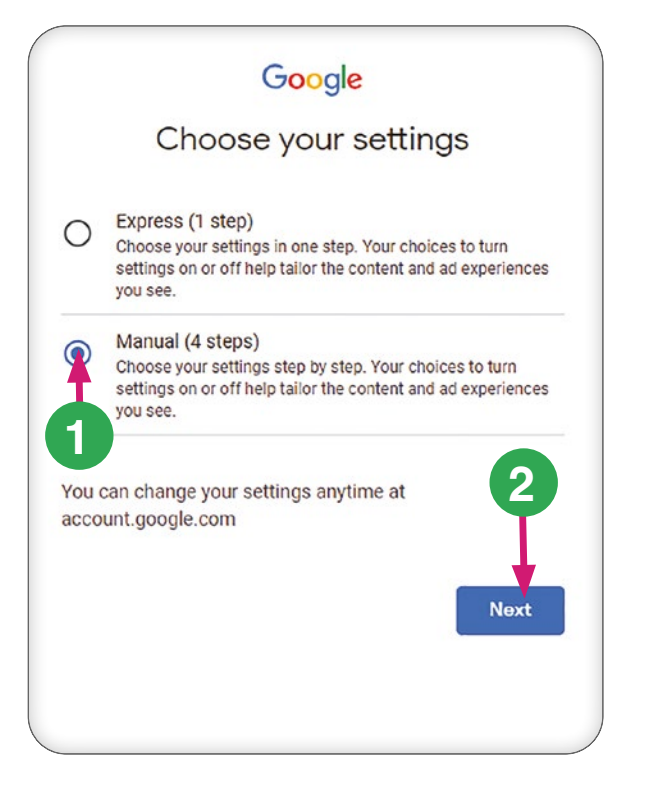

Choose the option for Manual then press Next.

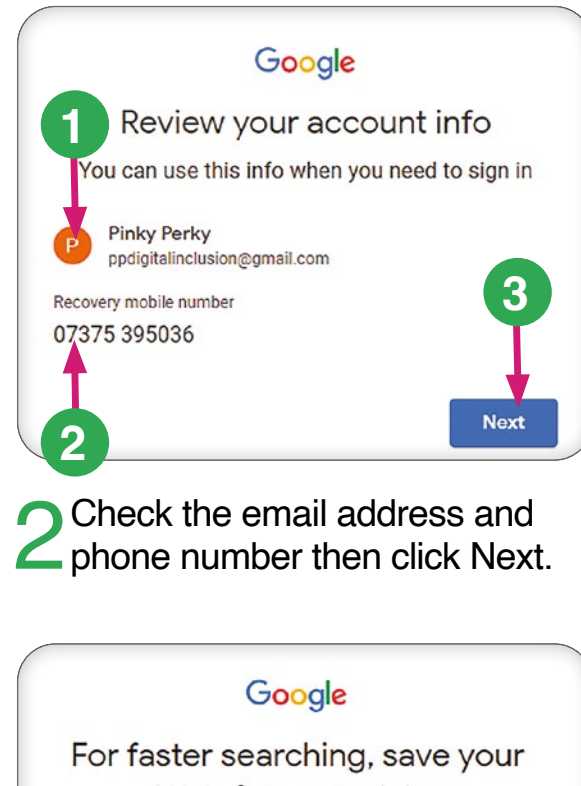

For faster searching, save your Web & App Activity

Step 1 of 4

Choose whether to save Web & App Activity

- Keep until I delete manually
- Keep activity for 18 months and manually delete any time
- O Don't save Web & App Activity in my account

### What data is used

Web & App Activity saves your activity on Google sites and apps, including searches and associated info like location. It also saves synced Chrome history and activity from sites, apps, and devices that use Google services.

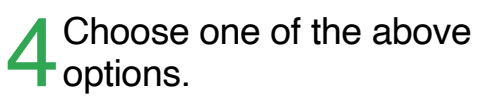

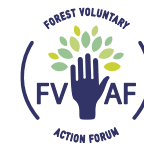

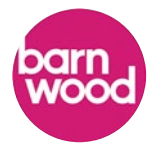

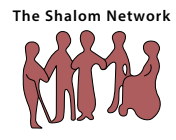

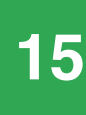

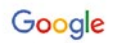

### For YouTube homepage recommendations, save your YouTube History

Step 2 of 4

### Choose whether to save YouTube History

Keep until I delete manually

O Keep activity for 36 months and manually delete any time

Don't save YouTube History in my account

### What data is used

YouTube History saves the videos you watch and the things you search for when you use YouTube.

### How we use this data

When this setting is on, YouTube History saved in your account may be used in any Google service where you're

## Choose one of the above options.

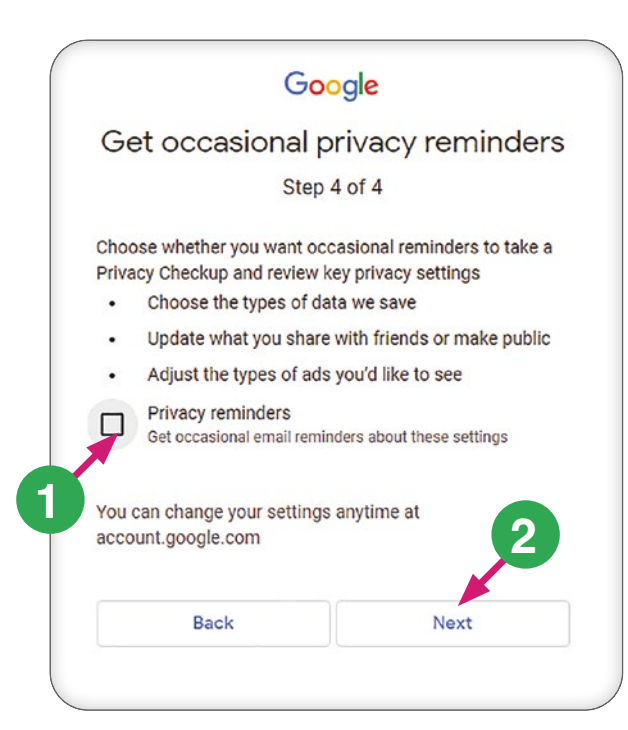

Choose whether you want occasional privacy reminders. Check the box if you do. Click Next.

| H                                       | or more tailored ads, turn on                                                                                                    |
|-----------------------------------------|----------------------------------------------------------------------------------------------------|
|                                         | personalized ads                                                                                                    |
|                                         | Step 3 of 4                                                                                                    |
| Choo                                    | se whether to turn on personalized ads                                                                                                    |
| $\cap$                                  | Show me personalized ads                                                                                                    |
| 0                                       | Tailors the ads you see based on your activity and other data,<br>and lets you block advertisers or ad topics you're not<br>interested in                                                                                                    |
| $\circ$                                 | Show me generic ads                                                                                                    |
| 0                                       | You'll still see ads, but they may be less useful, because<br>they'll be based on general factors like the time of day,<br>general location, and content of the page you're looking at                                                                                                |
| Wha                                     | t data is used                                                                                                    |
| We'll<br>such<br>on Yo<br>conte<br>your | tailor ads based on your activity on Google services,<br>as your queries on Google Search, videos you watch<br>puTube, apps you install on your Android device, ads or<br>ent you interact with, and associated information like<br>location. We use information you have provided in |
| your                                    | Google Account, such as your age and gender. We'll                                                                                                    |
| adver                                   | use your activity on other sites and apps that use our<br>tising services.                                                                                                    |
|                                         |                                                                                                    |

### Choose one of the above options.

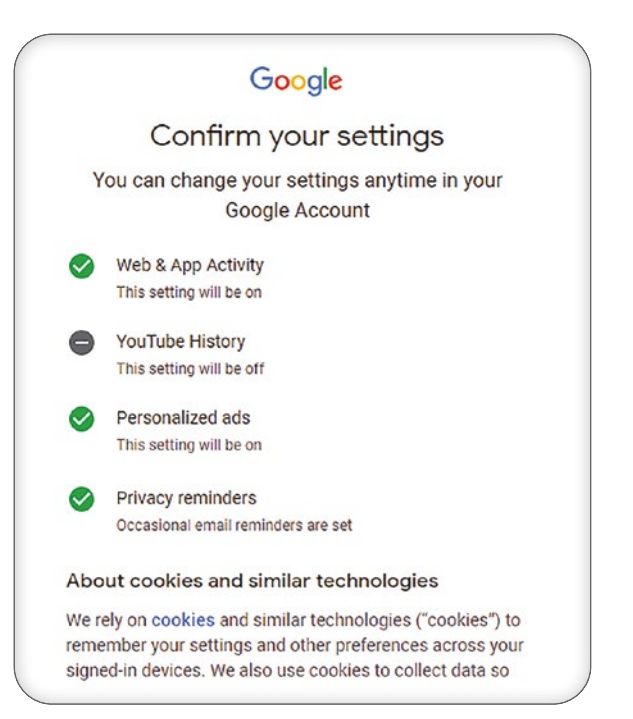

4 Confirm your settings. The confirm button is right at the bottom.

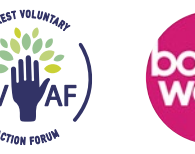

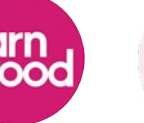

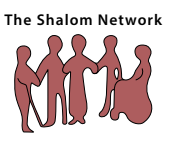

# How to use a **Gmail email account**

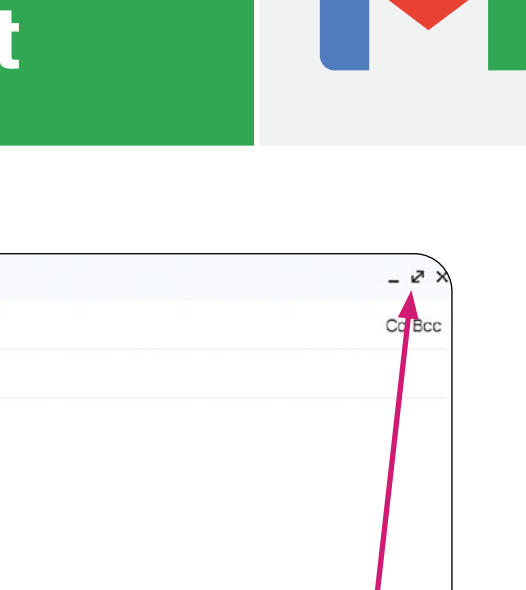

Ū

Send . This box will then appear. You

New Message

То Subject

Can make it bigger by pressing the double arrow symbol in the top right corner.

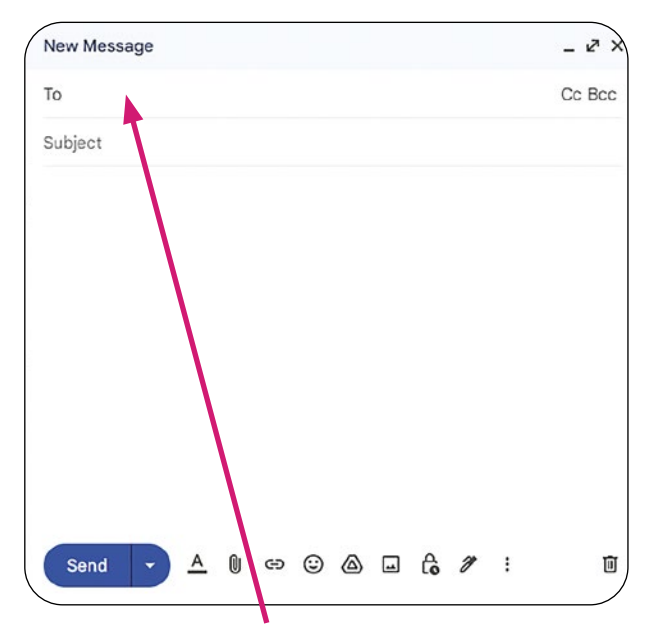

Put the persons email address in that you want to send the email to.

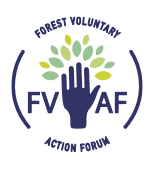

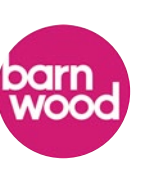

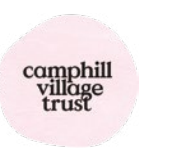

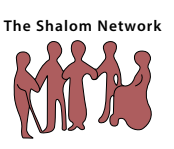

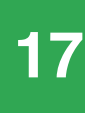

亻 Gmail Compose

Left click on compose to open up a new email.

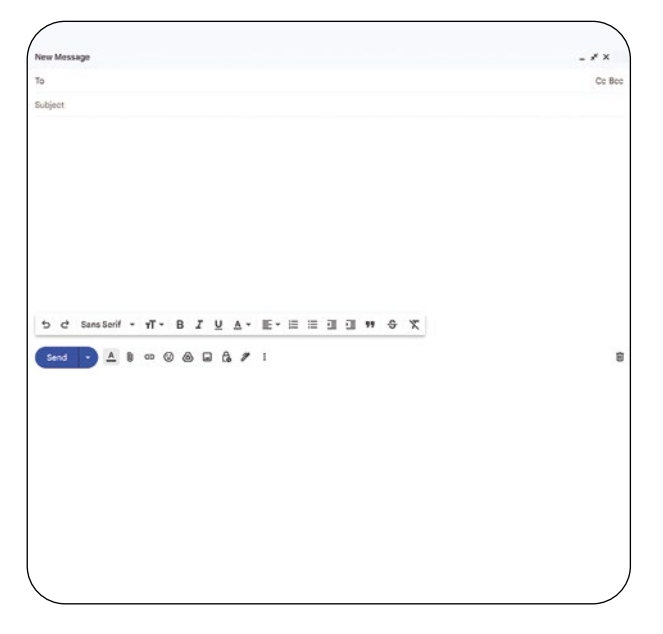

It will then fill the screen more and is easier to work in.

18

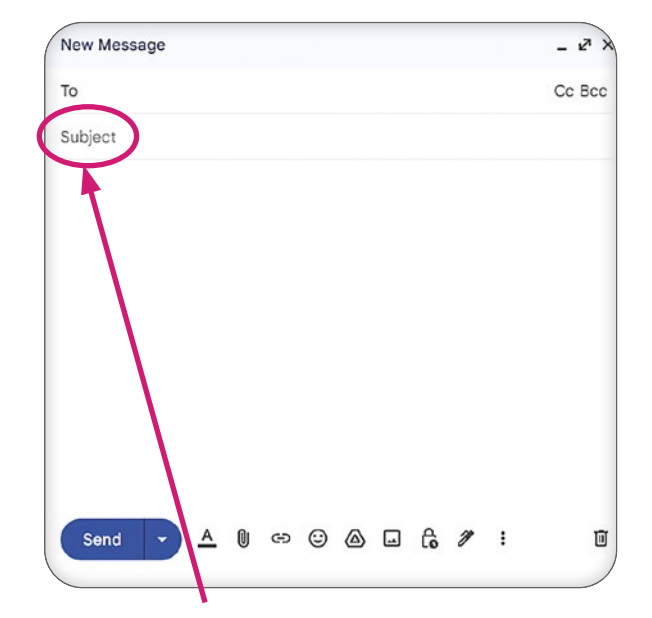

5 Write a subject title for the email. Something that says what the email is about.

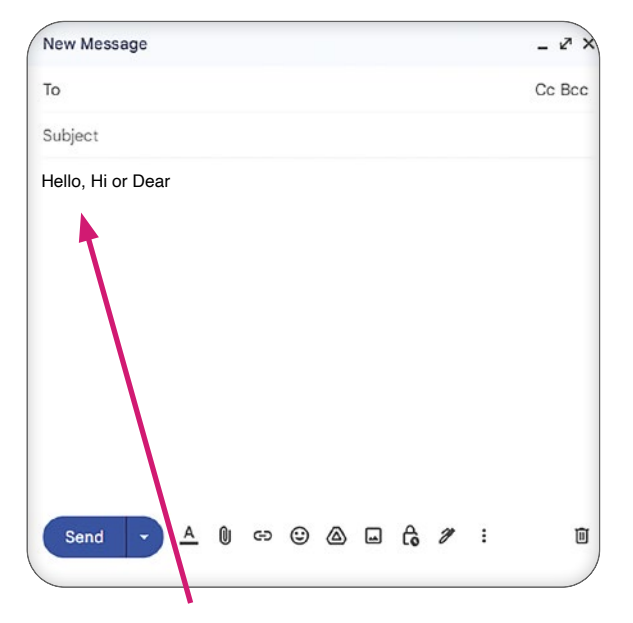

Write your email. What you want to say to the person you are sending it to.

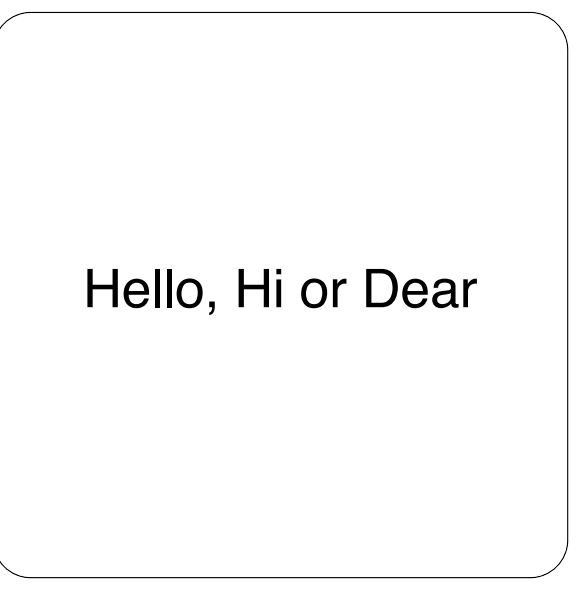

Start by saying Hello, Hi or Dear.

| New Message                                             |   |   | - 2 X  |
|---------------------------------------------------------|---|---|--------|
| То                                                      |   |   | Cc Bcc |
| Subject                                                 |   |   |        |
| Hello, Hi or Dear                                       |   |   |        |
|                                                         |   |   |        |
|                                                         |   |   |        |
|                                                         |   |   |        |
| Goodbye, Kind Regards<br>or another way to say goodbye. |   |   |        |
|                                                         |   |   |        |
| Send ▼ ▲ 0 ⇔ ⊕ ▲ ₽ €                                    | 8 | : | Ū      |

Finish your email by saying Goodbye, Kind Regards or another way you say goodbye. And put your name last.

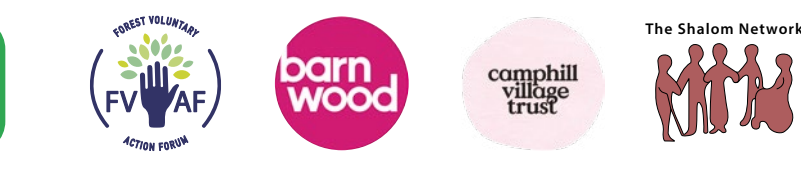

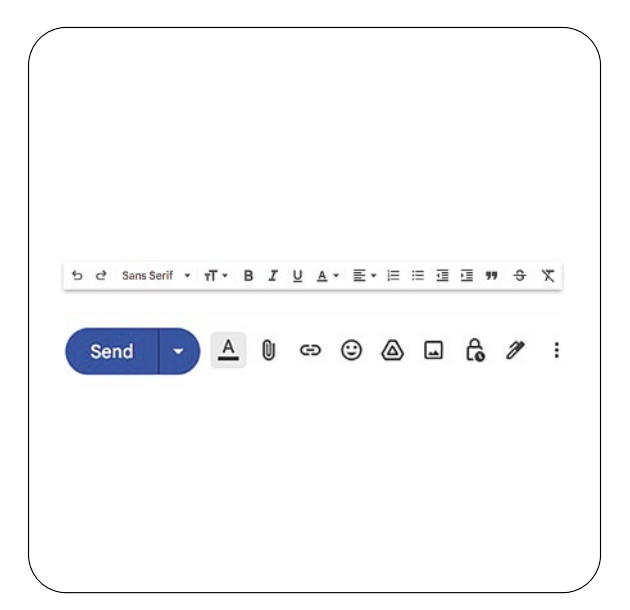

9 The bars at the bottom of the email, give you choices to change things like text size, font, attaching files to the email etc.

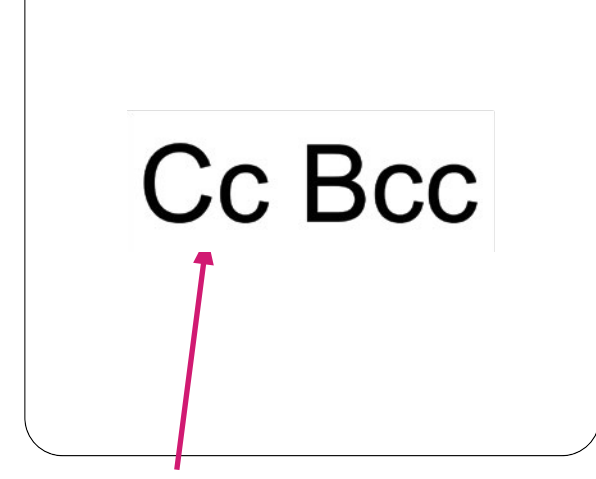

**10** The Cc means you can copy someone else into the email. The person receiving the email will know the other person has had the same email.

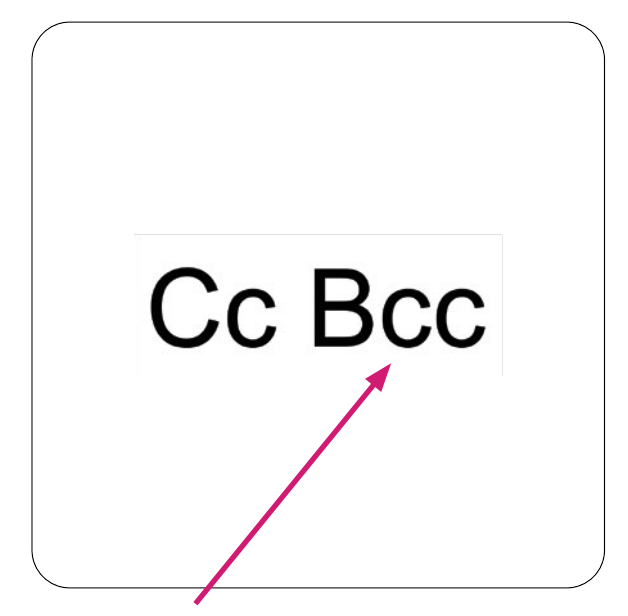

**11** The Bcc means you can also send the email to some else who cannot be seen by the person receiving the email.

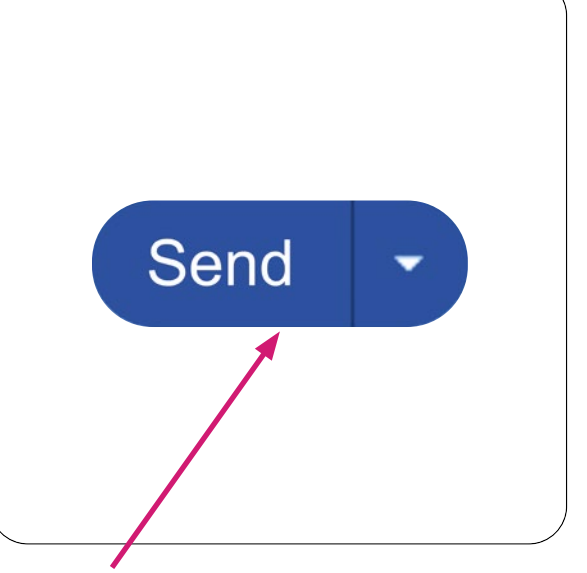

12 When you have finished the email and everything is done. Press the send button.

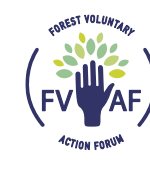

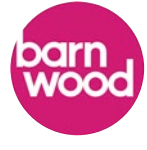

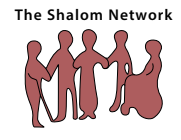

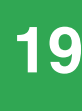

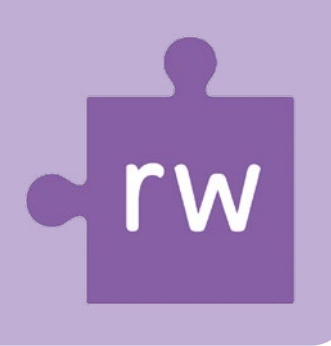

# **Read and Write Toolbar**

This can sit across the screen or down the side - move with the 4 way arrow on the left hand side.

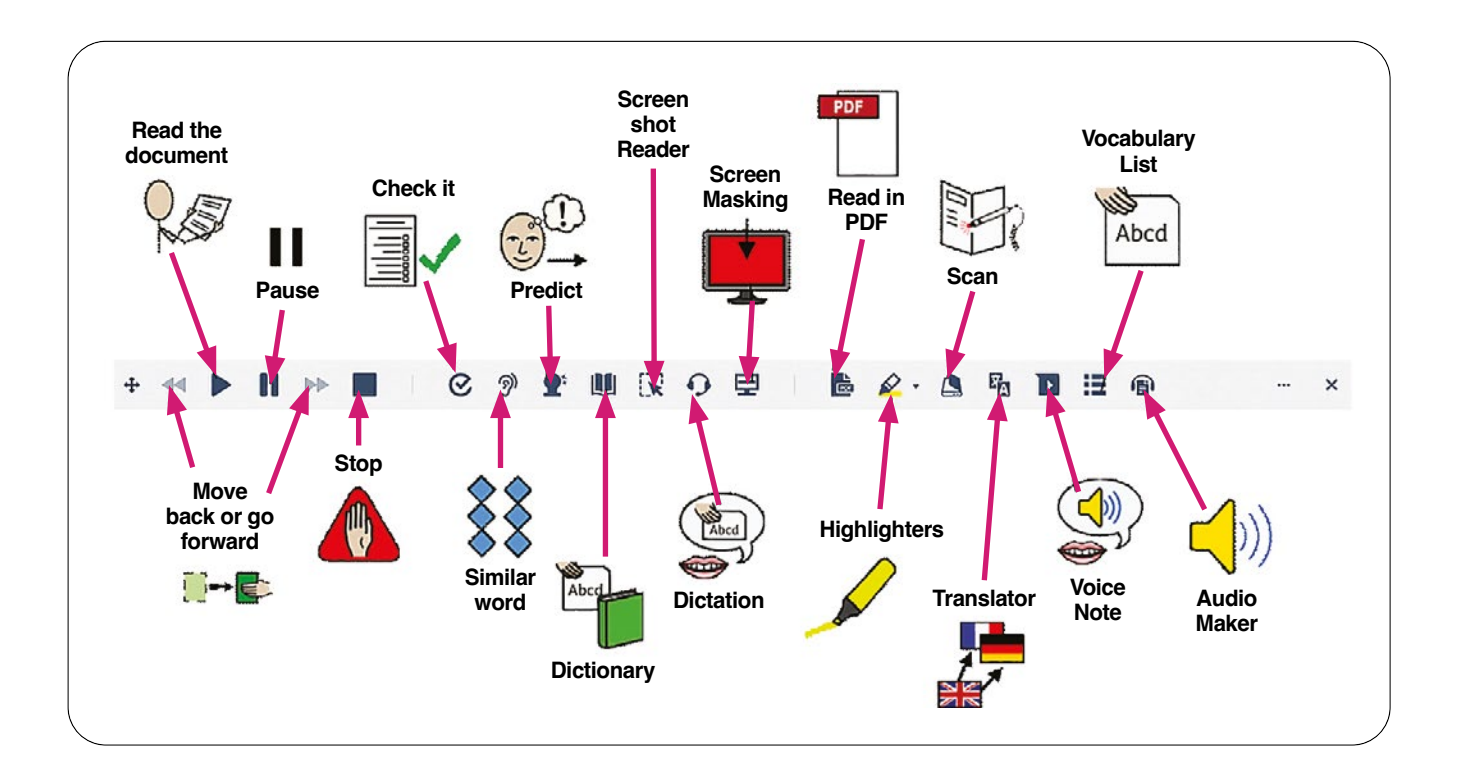

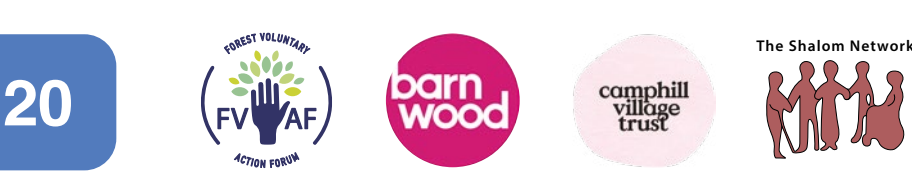

# **Vertical Read and Write Toolbar**

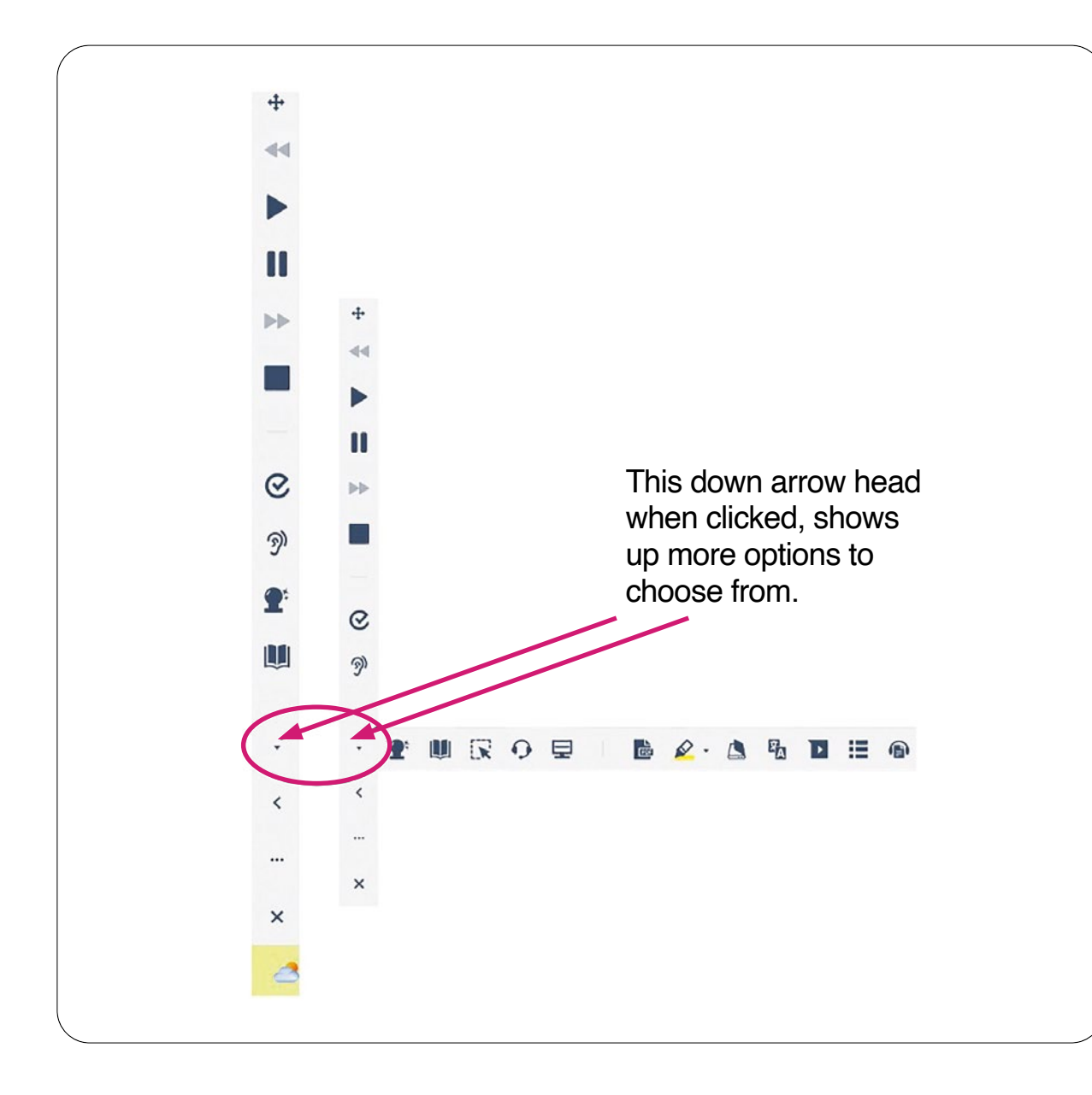

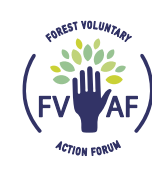

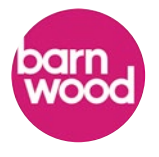

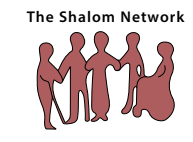

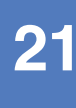

# Android Phone Security Settings

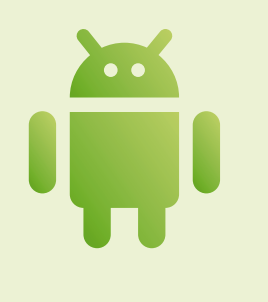

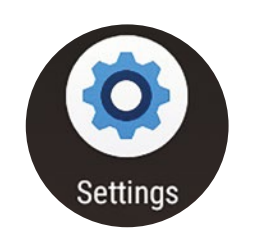

This is the Settings app icon.

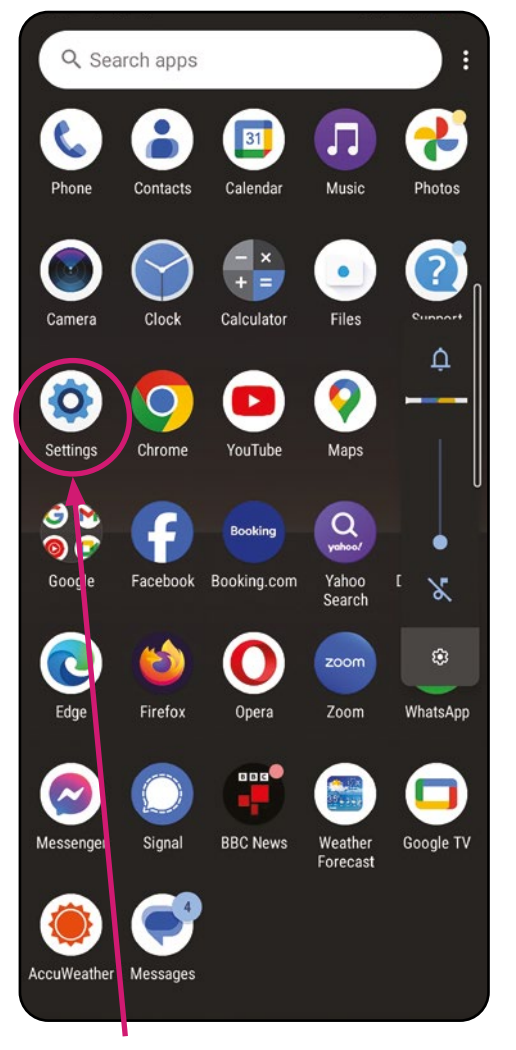

2 Find the Setting app icon on your phone screen.

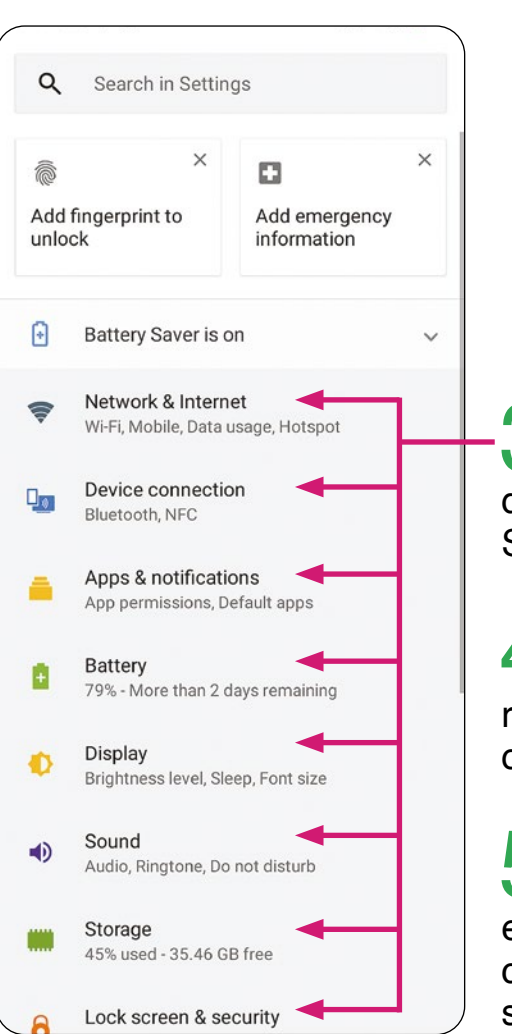

**3** You will find lots of different things in Settings.

4 Scroll down to find the rest of the options.

5 You will need to go through each item to choose the most secure option.

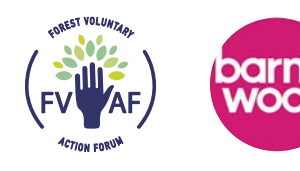

22

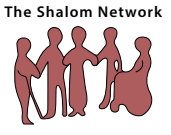

6 App Permissions. This is where you can give your consent or not for apps to talk to each other.

| 4 | App permissions | 0: |
|---|-----------------|----|
| C | Edge            |    |
| ۲ | Camera          |    |
|   | Contacts        |    |
| 0 | Location        |    |
| Ŷ | Microphone      |    |
|   | Storage         |    |
|   |                 |    |

**7** It is wise to have these turned OFF unless absolutely needed to work another essential app.

B It is wise to limit the amount of access that you give to your location, camera, microphone and contacts etc.

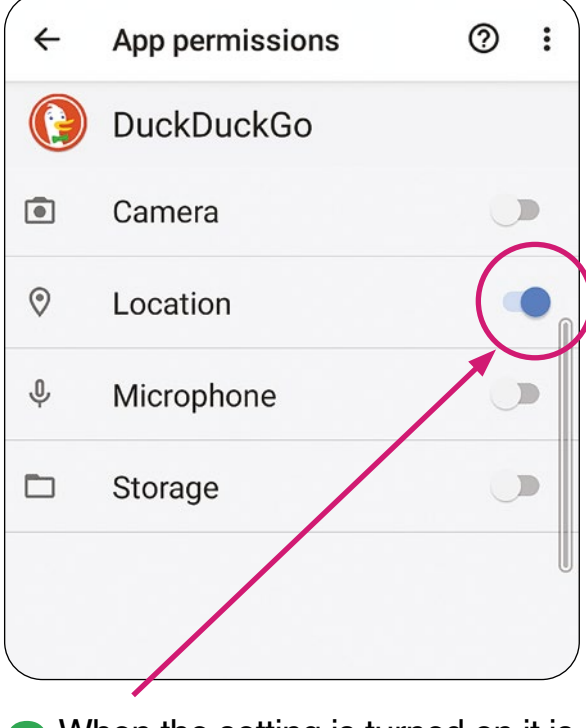

When the setting is turned on it is blue.

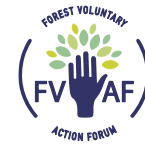

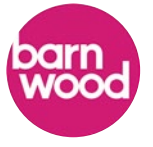

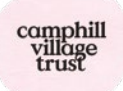

The Shalom Network

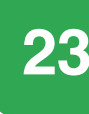

24

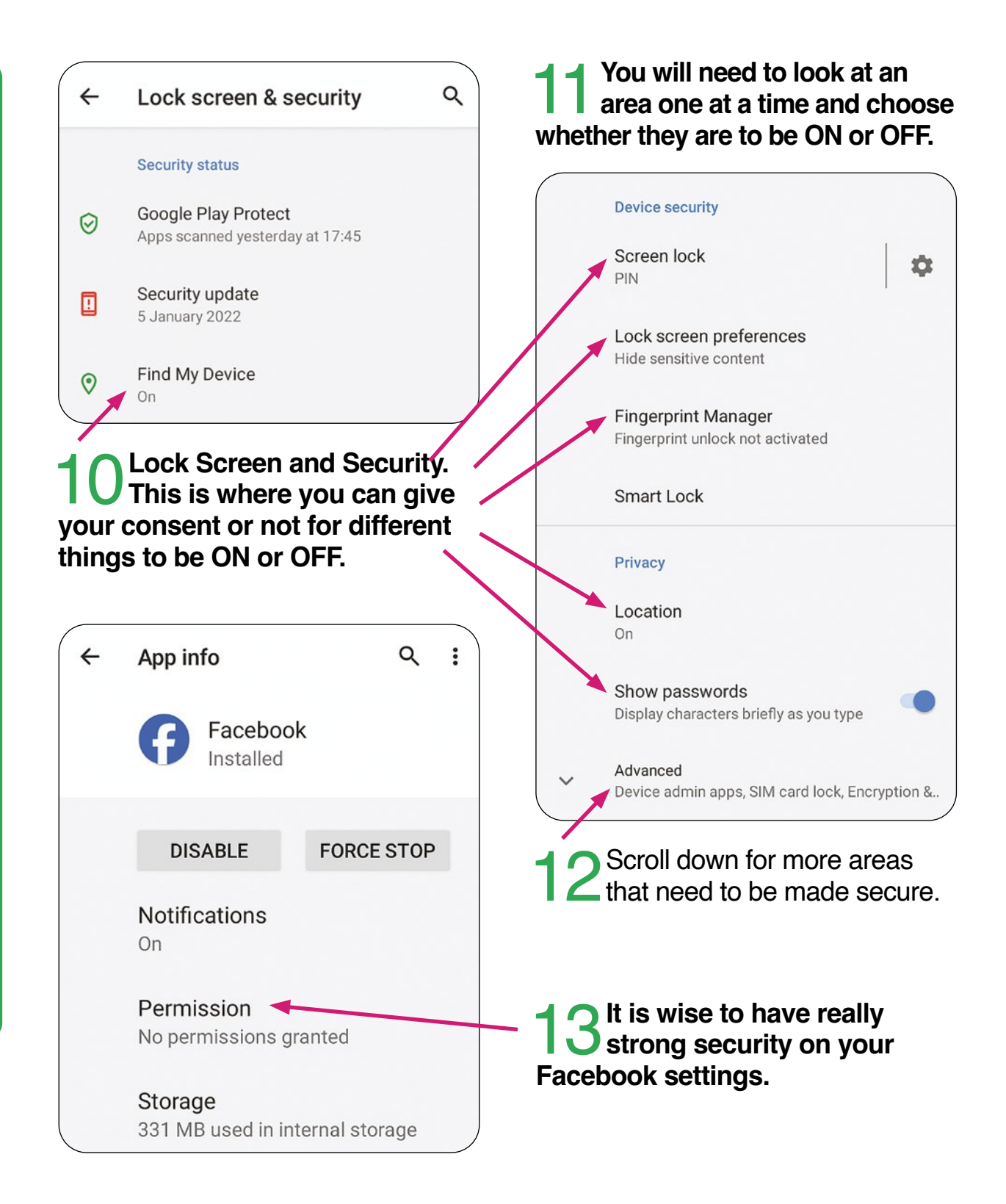

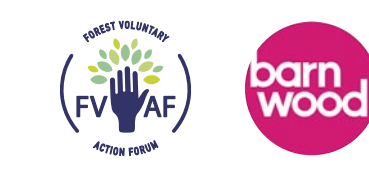

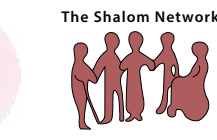

Q

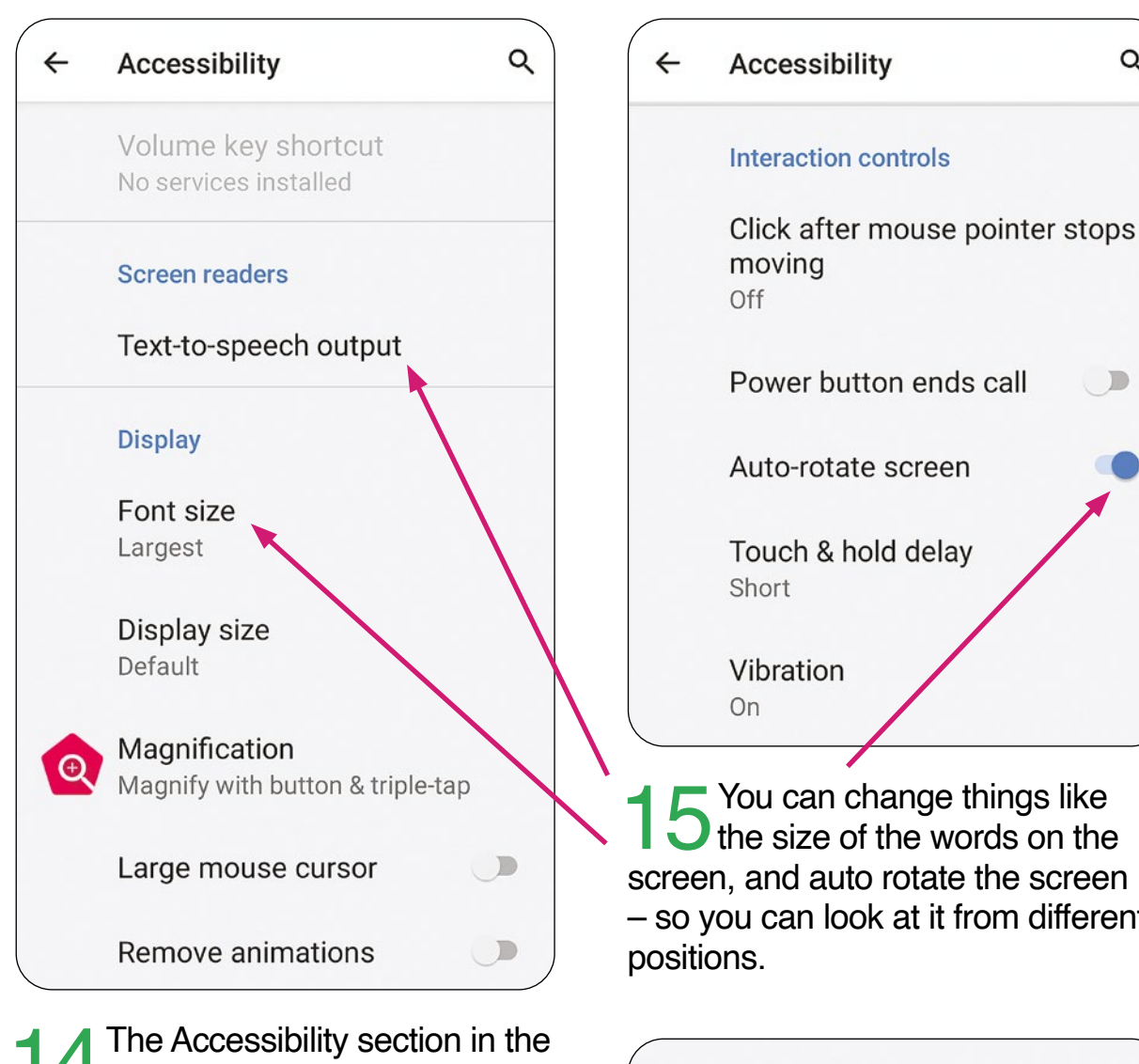

Settings is useful.

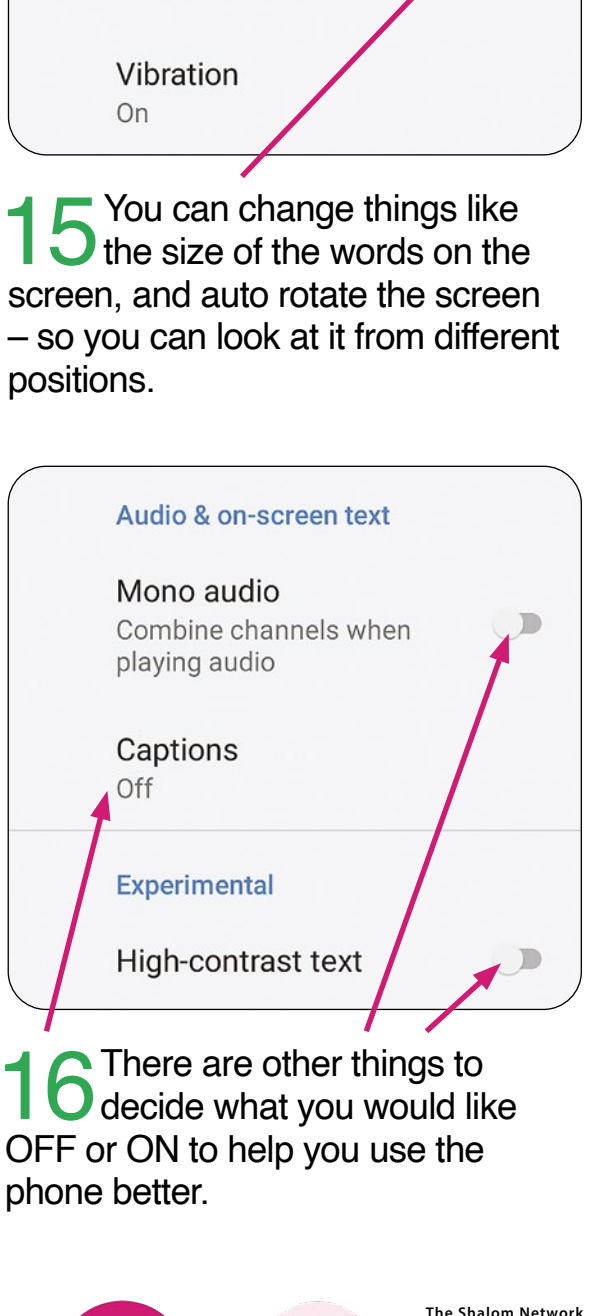

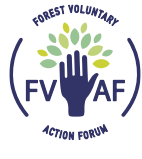

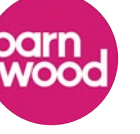

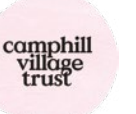

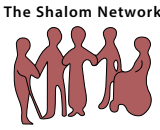

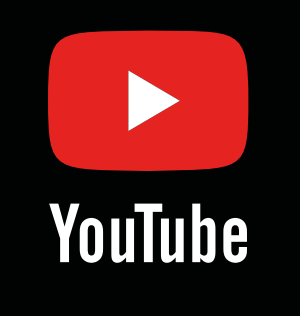

# How to use You Tube

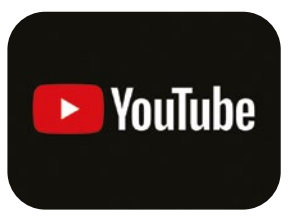

Click on this icon. It will open the You Tube page on the internet. Or, type... youtube.com in the internet search bar. 2 On the right hand side there is a scroll bar.

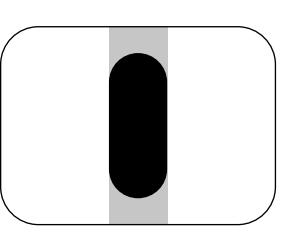

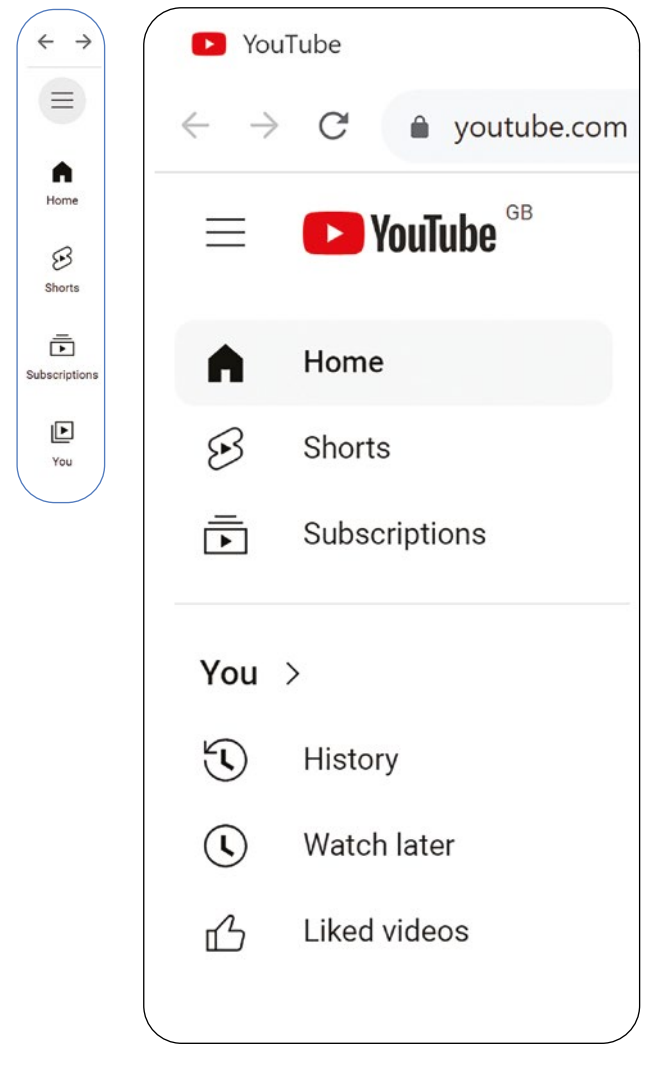

3 The left hand side of the page is a menu, as in the picture above.

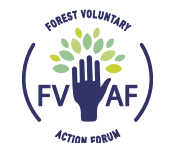

26

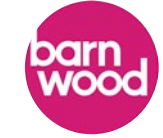

The Shalom Network

camphill village trust On the right hand side there are 3 dots. Click on the 3 dots.

| _                                                                                                    |                                                                                     |
|----------------------------------------------------------------------------------------------------|-------------------------------------------------------------------------------------|
|                                                                                                    | * * 🛛 去 🏷                                                                           |
| New tab                                                                                                 | Ctrl+T                                                                              |
| New window                                                                                              | Ctrl+N                                                                              |
| New Incognito window                                                                                    | Ctrl+Shift+N                                                                        |
| History                                                                                                 | ۱.                                                                                  |
| Downloads                                                                                               | Ctrl+J                                                                              |
| Bookmarks                                                                                               | Þ                                                                                   |
| Google Password Manager                                                                                 | New                                                                                 |
| Extensions                                                                                              | Þ                                                                                   |
| Zoom                                                                                                    | - 100% +                                                                            |
| Print                                                                                                   | Ctrl+P                                                                              |
| Cast                                                                                                    |                                                                                     |
| Find                                                                                                    | Ctrl+F                                                                              |
| Install YouTube                                                                                         |                                                                                     |
| < <u> </u>                                                                                              |                                                                                     |
| <b>5</b> A drop<br>down box<br>will appear with<br>lots of different<br>options. See the<br>above list. | 6 Click on the<br>down arrow<br>and you will see<br>more options to<br>choose from. |

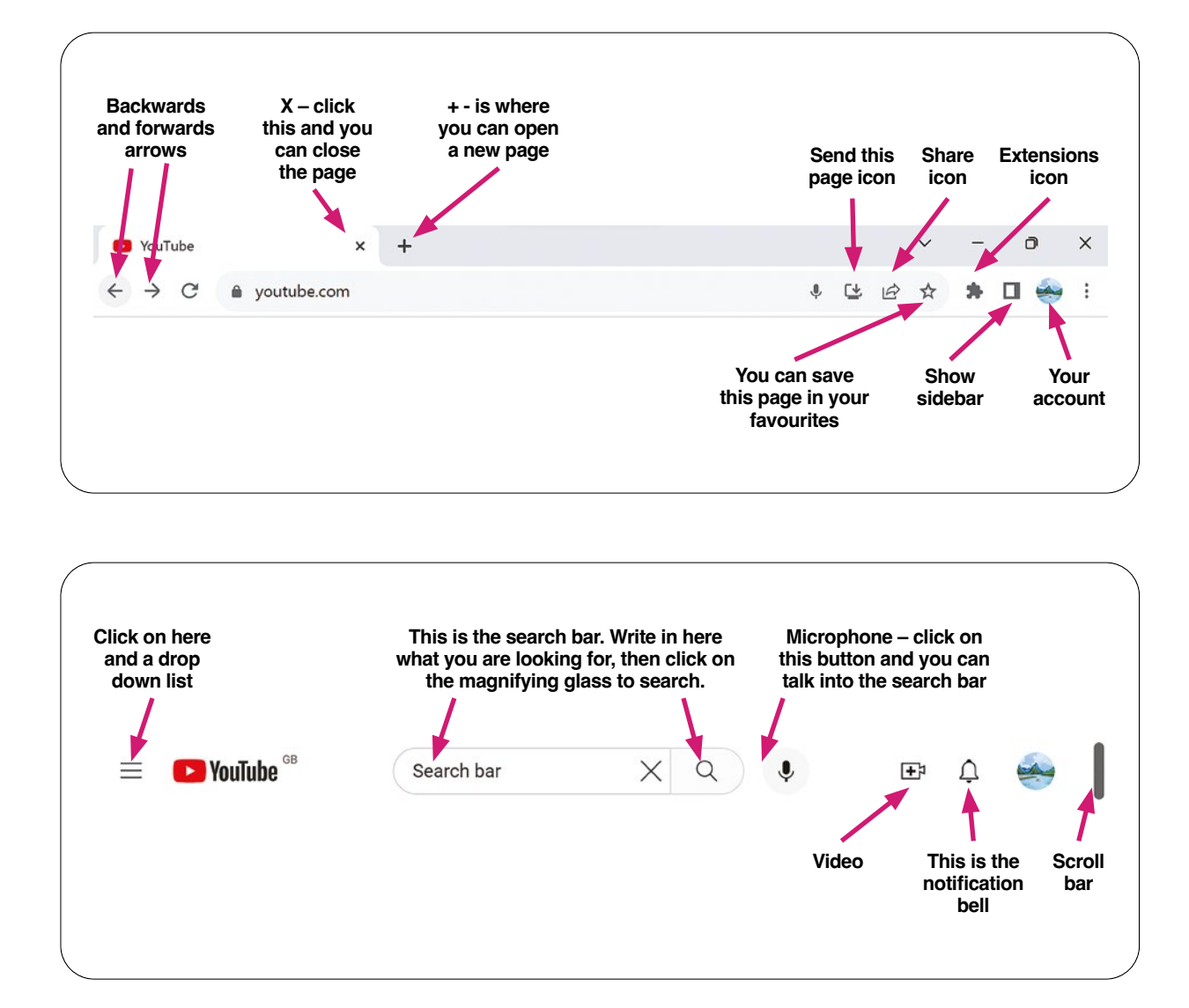

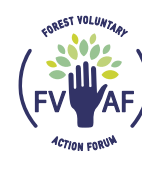

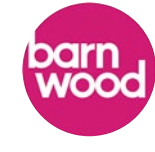

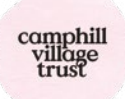

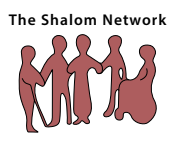

27

# How to Connect to a Zoom Video call on a laptop

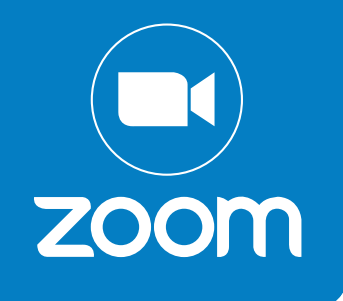

| T<br>ZOOM                                                                       | Join a Meeting   Sign Up   Sign In                                              |
|---------------------------------------------------------------------------------|---------------------------------------------------------------------------------|
| Click on the Zoom icon.                                                         | 2 Press the blue button that says,<br>'Join Meeting'.                           |
| Zoom ×                                                                          | Zoom                                                                            |
| Join Meeting                                                                    | Join Meeting                                                                    |
| Meeting ID or Personal Link Name                                                | Meeting ID or Personal Link Name                                                |
| Enter your name                                                                 | Enter your name                                                                 |
| Remember my name for future meetings                                            | Remember my name for future meetings                                            |
| Don't connect to audio                                                          | Don't connect to audio                                                          |
| Turn off my video                                                               | Turn off my video                                                               |
| By clicking "Join", you agree to our Terms of Service and<br>Privacy Statement. | By clicking "Join", you agree to our Terms of Service and<br>Privacy Statement. |
|                                                                                 |                                                                                 |

**3** Put the meeting ID in the top box. It is a set of 11 numbers, then press the 'Join' button.

Enter your name in the second box, then press the 'Join' button.

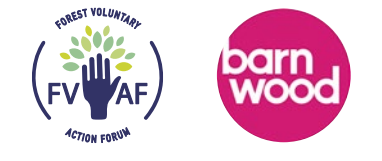

28

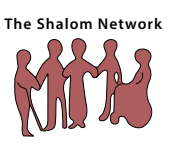

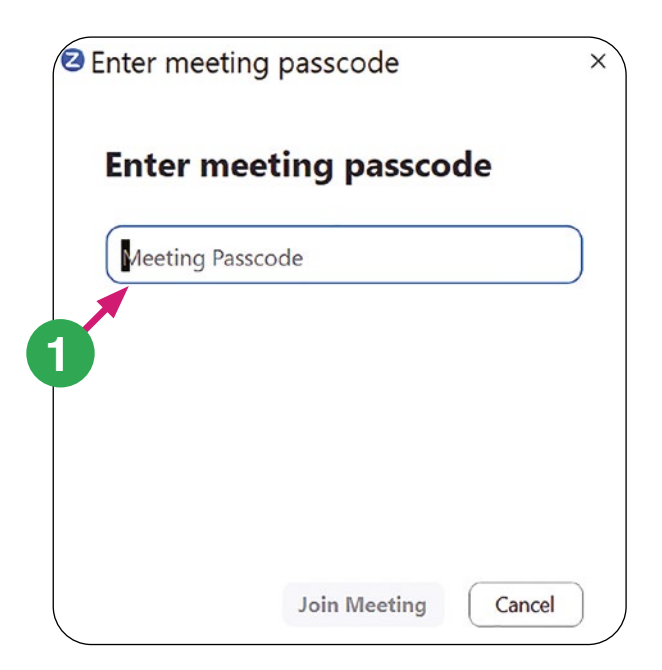

5 Put the passcode into this box. It is 6 numbers.

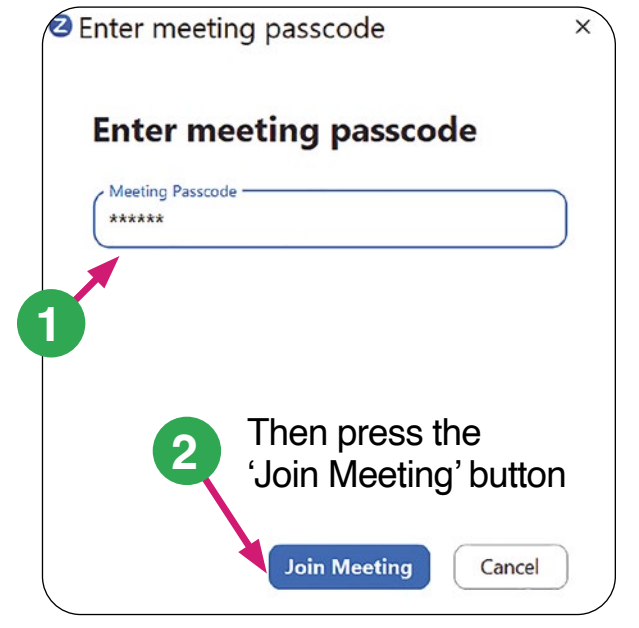

The passcode will look like little stars, this keeps if safe and secure.

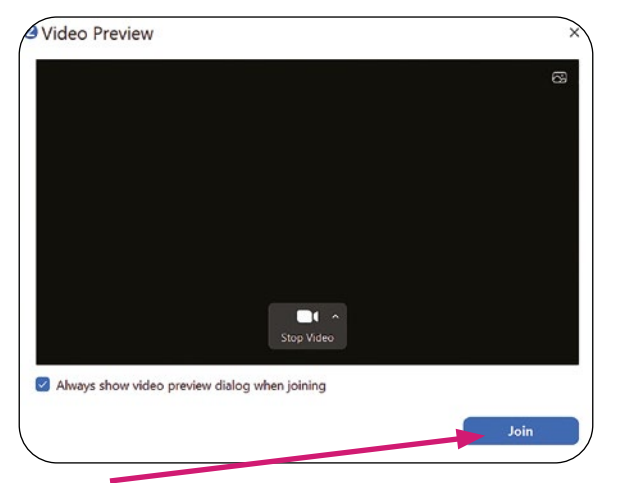

Press the 'Join' button.

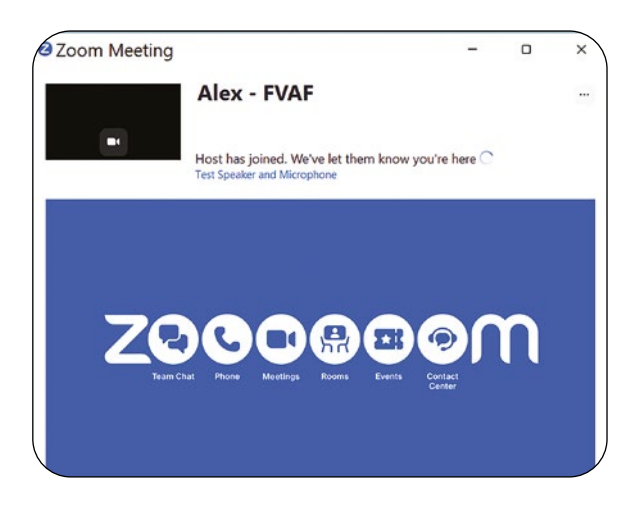

8 Then wait for the person hosting the meeting to let you in.

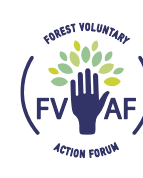

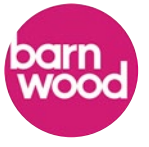

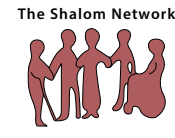

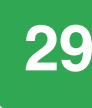

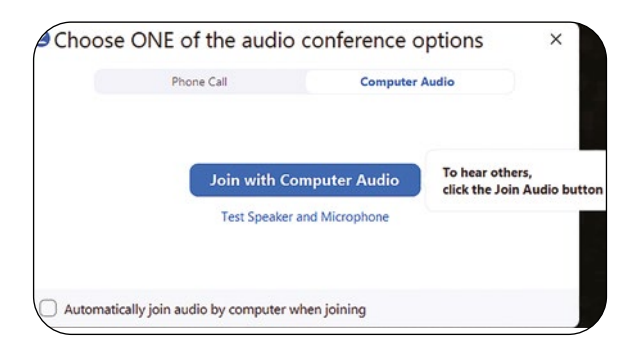

### Then press the blue button – 'Join with Computer Audio'.

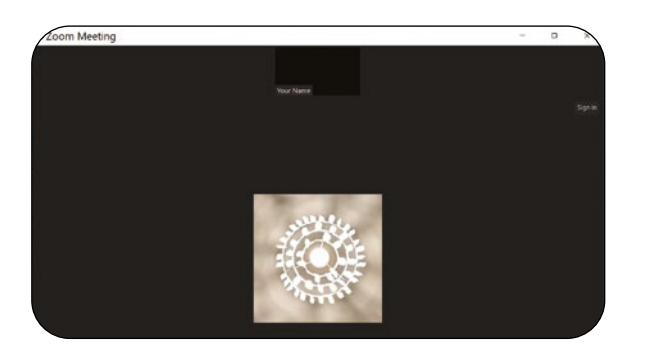

10 As you are connecting to the call, you will see this screen.

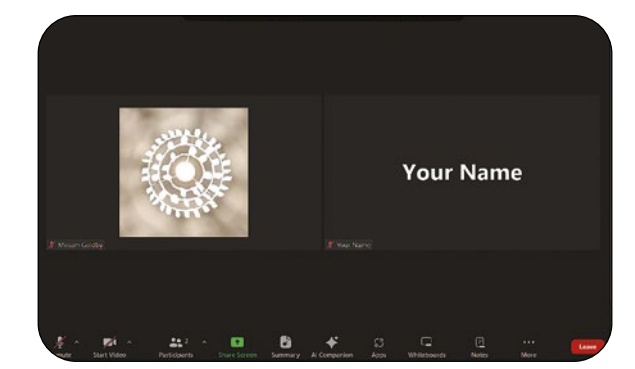

Now you are in the call.

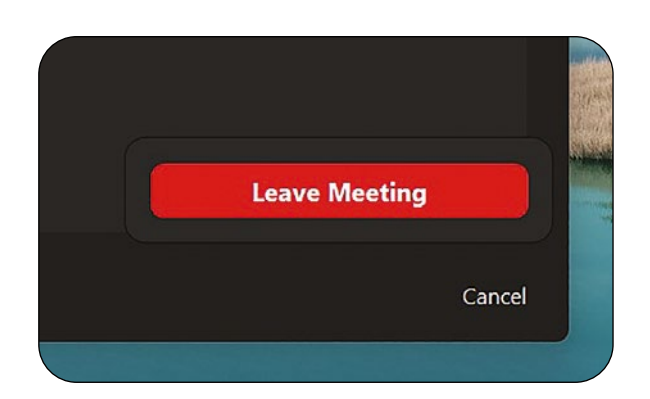

You leave the meeting by pressing this red button.

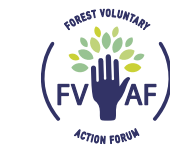

30

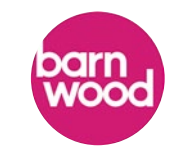

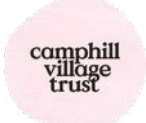

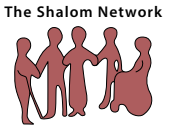

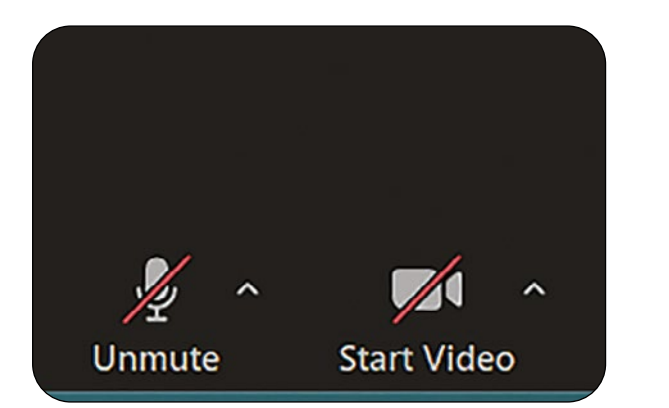

**13** Press the two buttons above to unmute yourself and start the video.

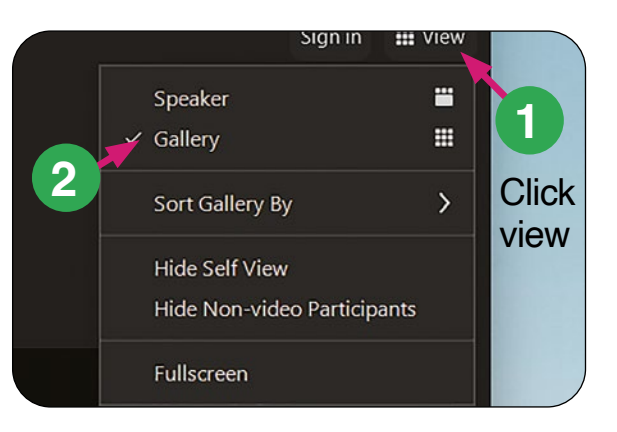

4 Make sure you are in the gallery setting.

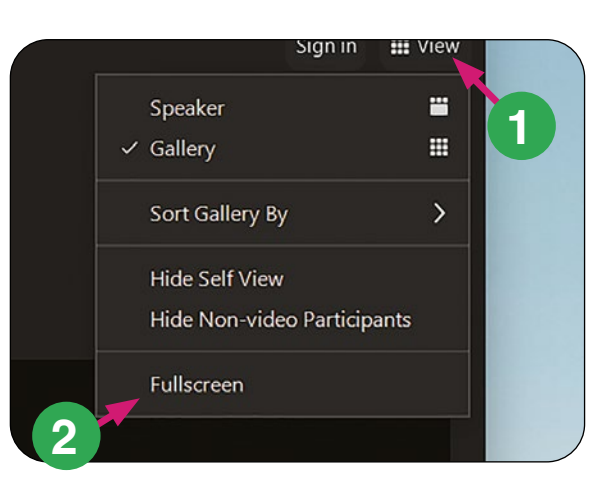

15 You can also hide your picture on the screen.

**16** If your screen is small you can make it bigger by choosing 'Fullscreen'.

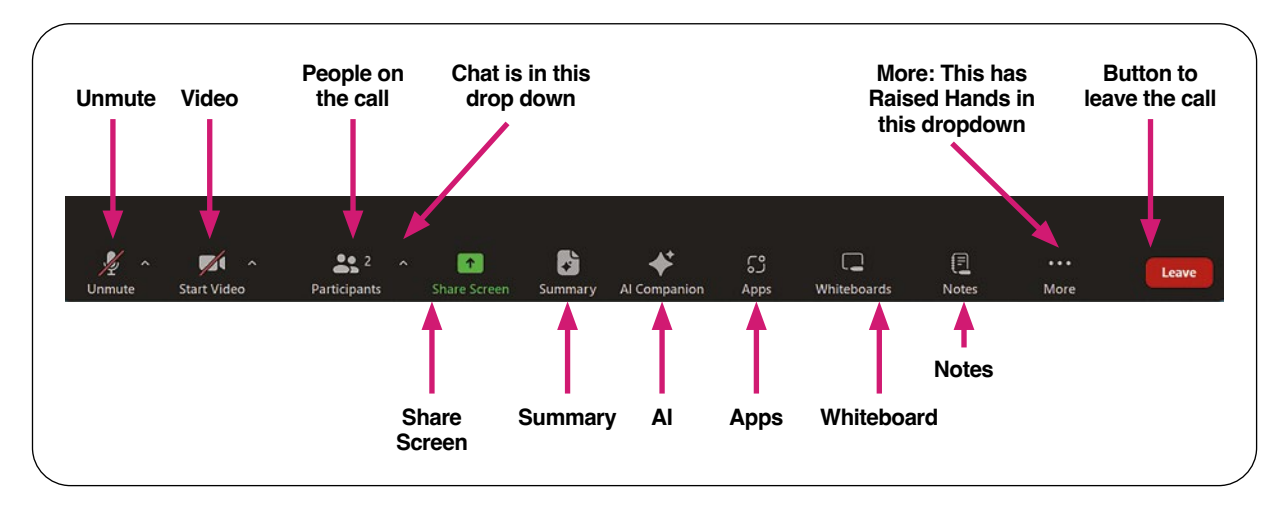

17 The above tool bar sits at the bottom of you screen on a laptop.

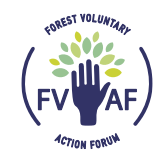

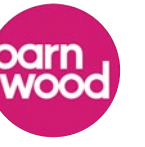

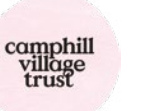

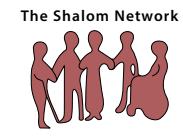

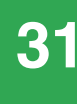

# How to use Facebook?

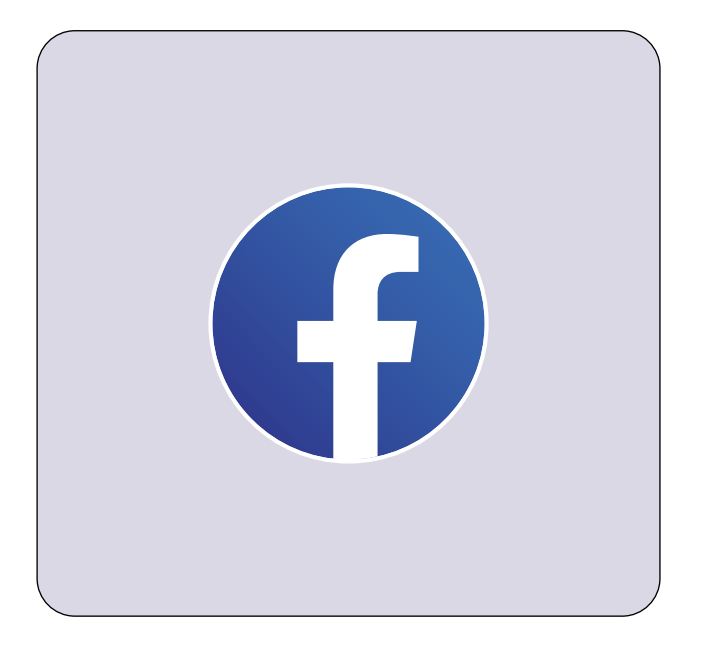

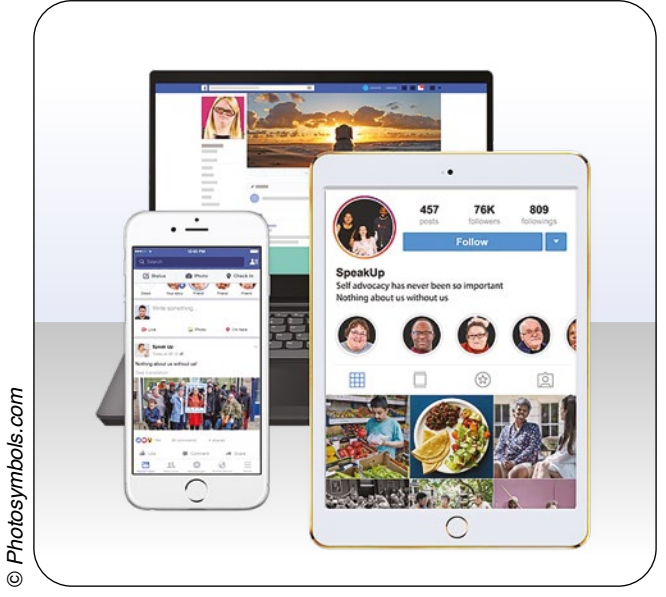

This is Facebooks logo.

2 Facebook is one of a few different types of social media.

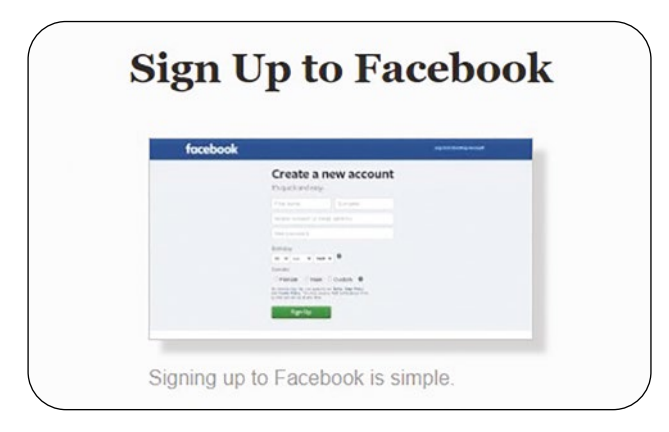

**3** To be able to use Facebook you need to first set up an account.

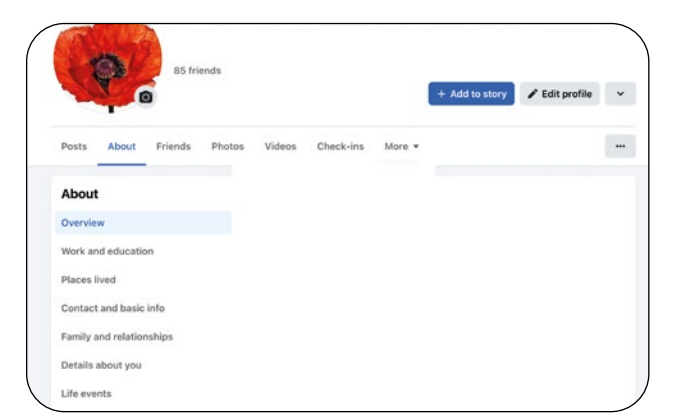

**4** This is the Home page on your account. You can have a white or a black background.

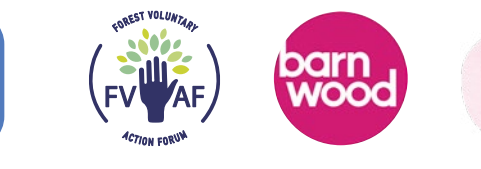

32

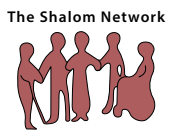

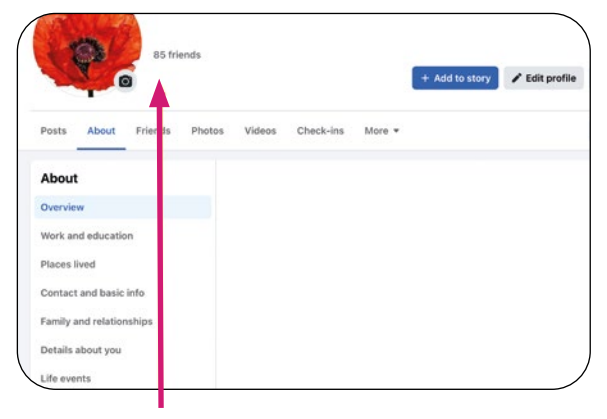

5 Your Name will be here and also the number of friends you have linked with.

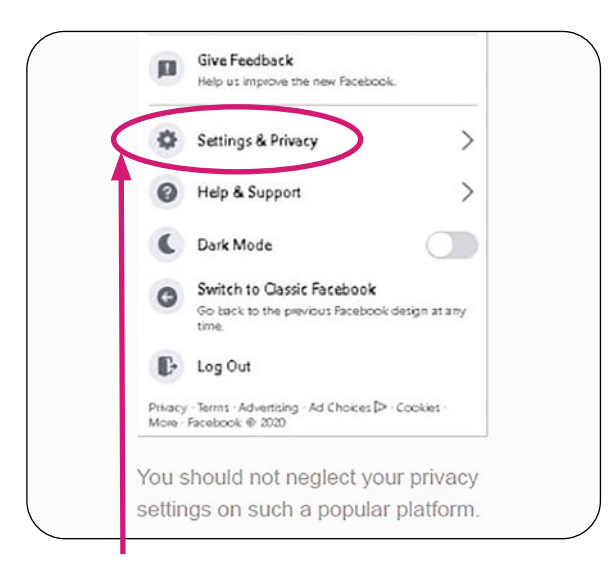

To check and change these, click on the 'Settings' options.

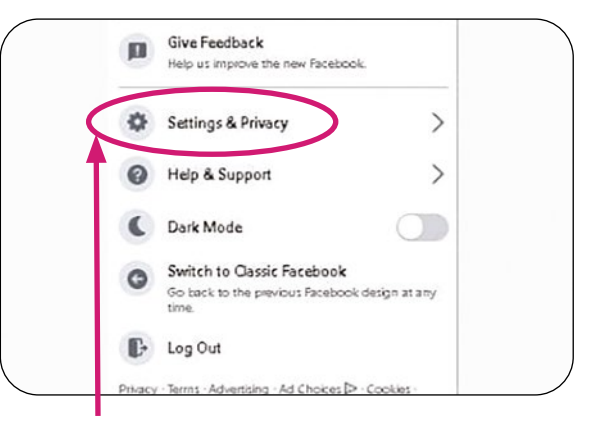

One of the most important things is to make sure your Facebook account stays secure.

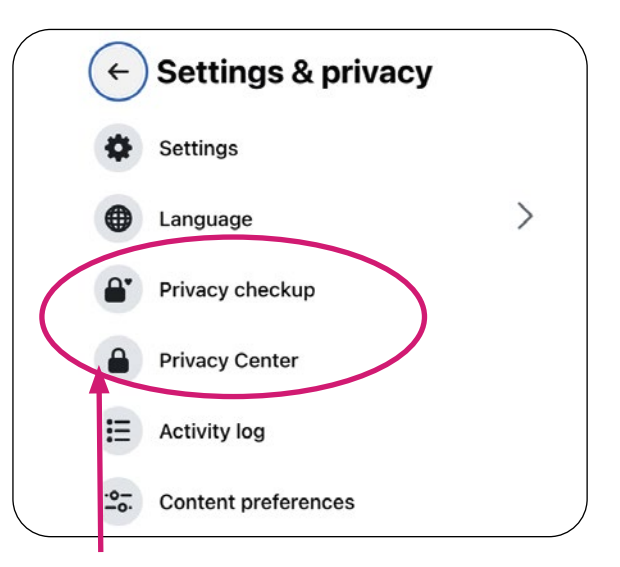

Band check and change them as you need to, to make them secure.

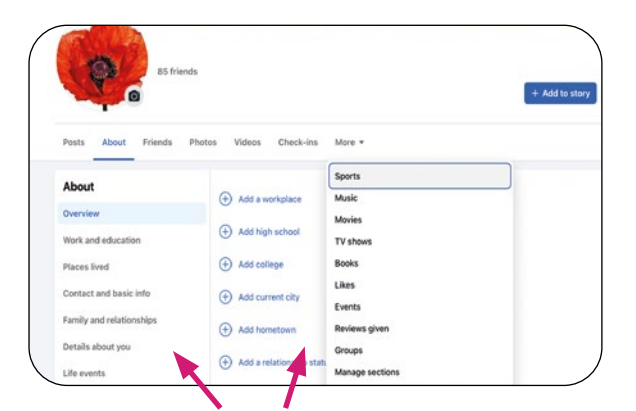

9 You can personalise your profile. Be careful not to put private information on it.

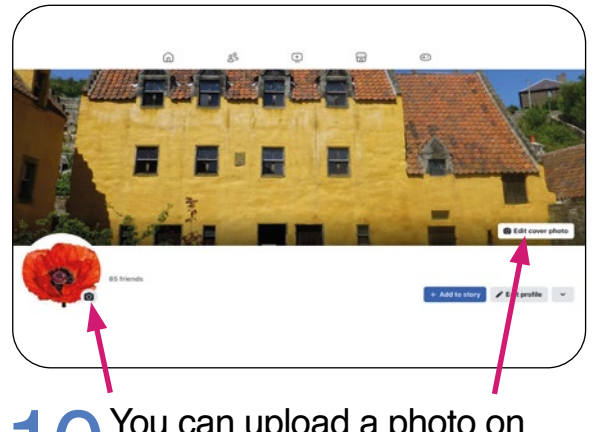

You can upload a photo on your home page.

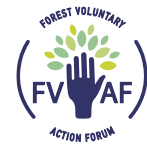

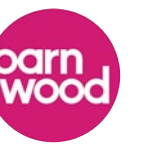

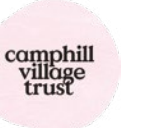

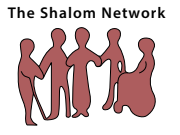

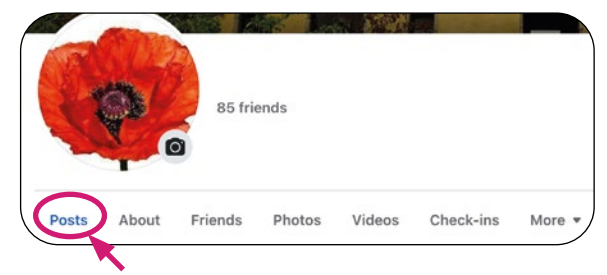

**11** The Facebook timeline shows all your activity on Facebook including photos.

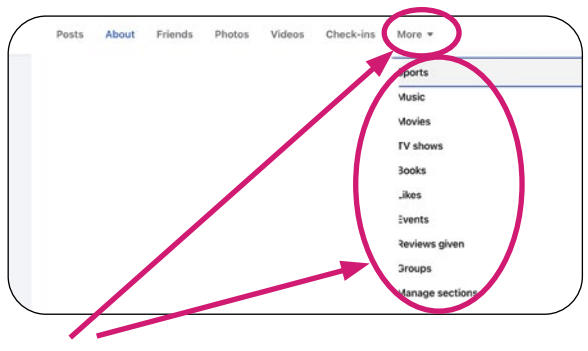

12 Following other peoples pages: You can follow other pages. Like local activities, celebrities, bands and sport teams.

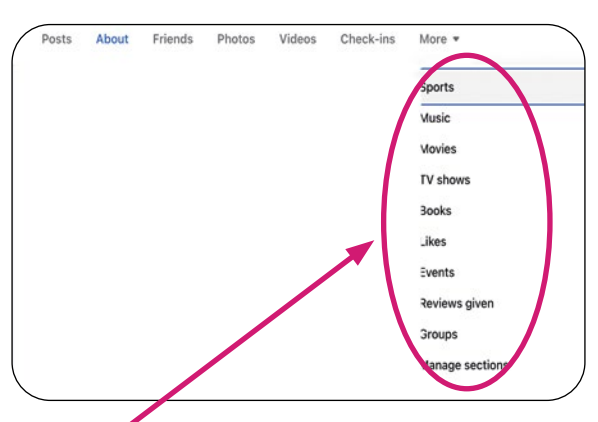

**1** Be careful when following other people's pages. Make sure the pages have been checked to be real.

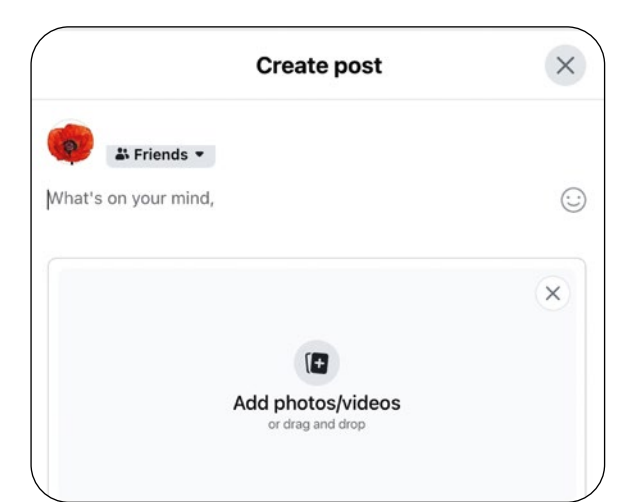

15 Be careful what you post and keep it to general interests. Do not give out personal information.

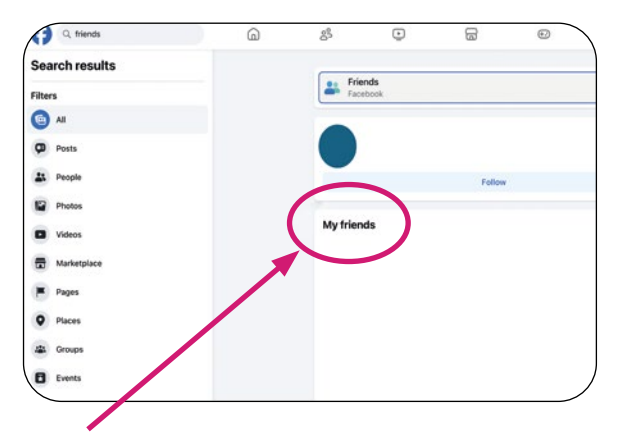

**14** You can put things on Facebook this is called Posting. It is wise to only post to Friends not the whole world.

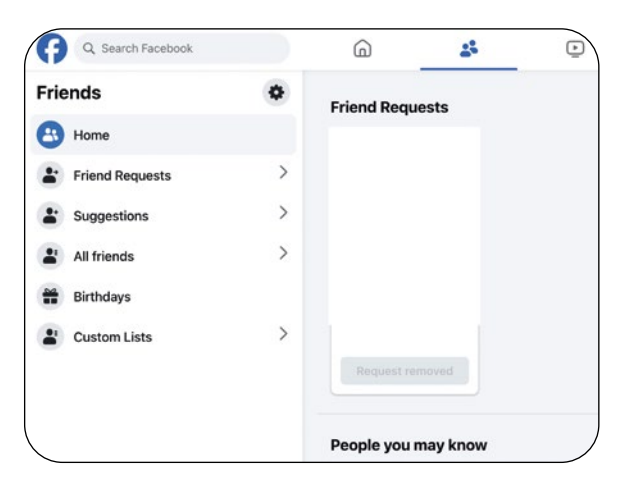

**16** Friends: you can invite or accept people to be friends with on Facebook. It is wise to stick to people you know who are friends in real life.

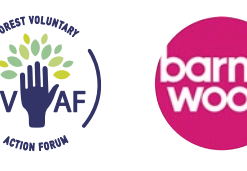

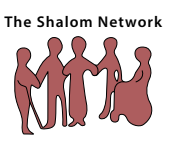

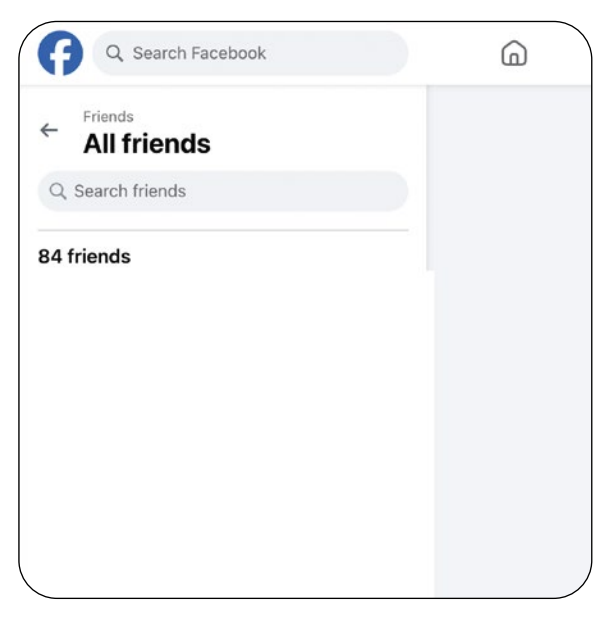

17 It is wise to only connect on Facebook with people you already know. Family and Friends.

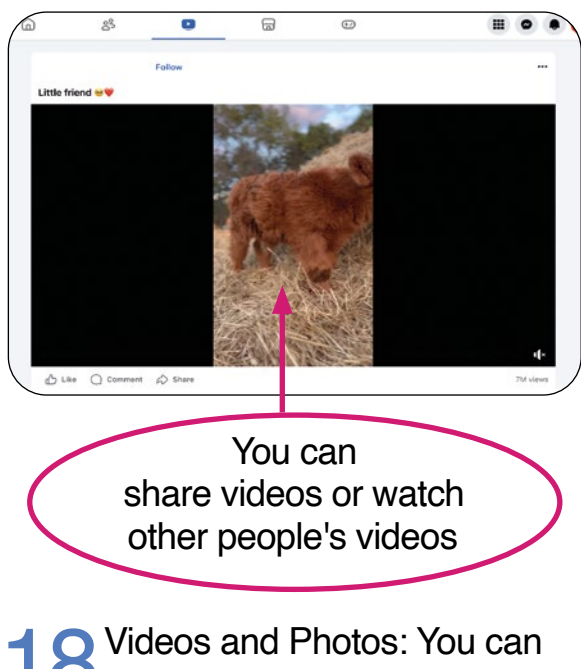

18 share photos and Photos: You can share photos and videos. Be careful what you share and make sure that you have the consent from others who are in your photos.

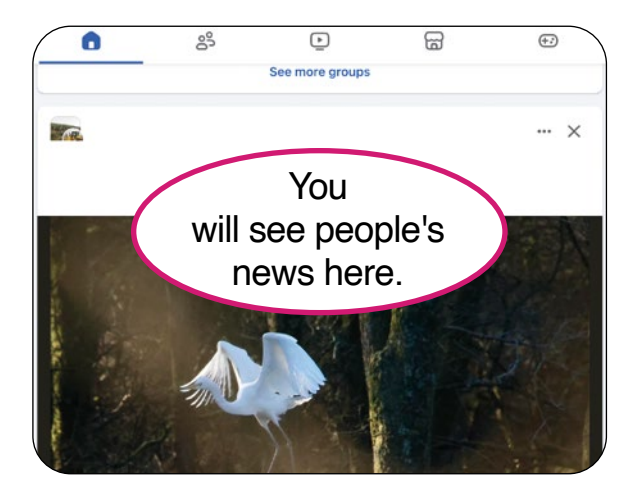

**19** Newsfeed: Your newsfeed is yours; You will see posts from your friends and the pages you have liked.

| 0            | 00        | Þ             | ß     | ÷:)            |
|--------------|-----------|---------------|-------|----------------|
| What's on ye | our mind, | 34            |       | >              |
| OI Live vide | •         | 📔 Photo/video | 😧 Fee | eling/activity |
|              |           |               |       |                |
| (P)          |           |               |       |                |
| Create story |           |               |       | /              |

20 Facebook Status: This is where you can update friends with your news.

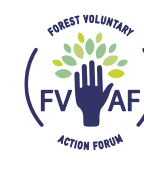

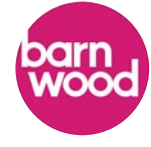

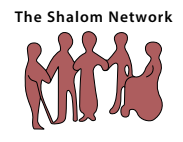

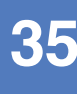

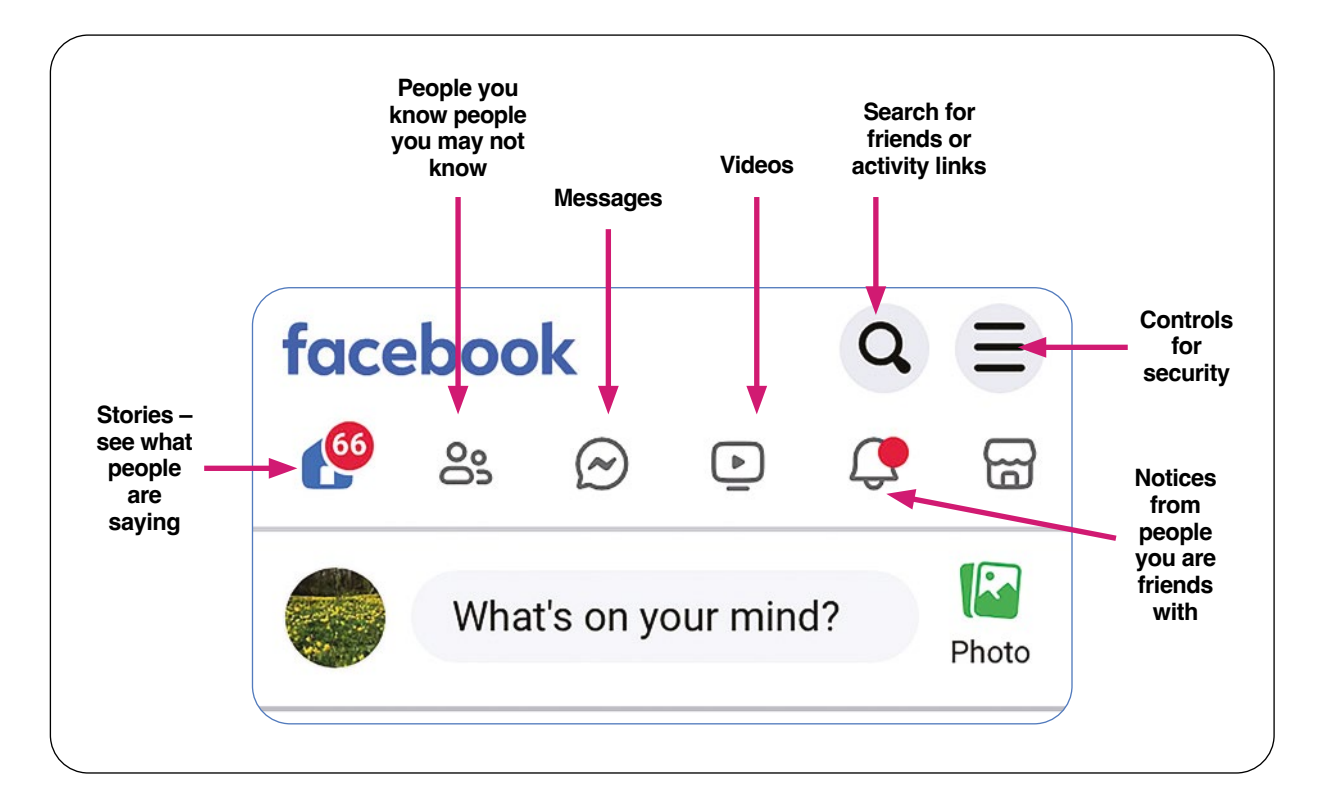

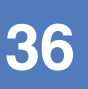

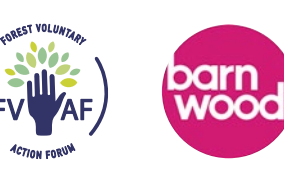

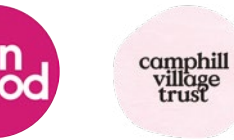

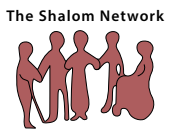

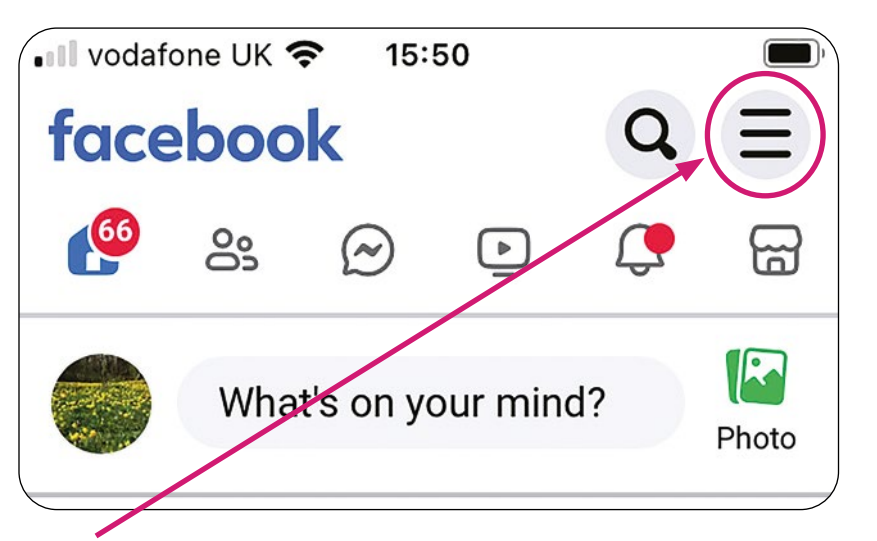

Controls for security.

| Q          | enu                   | ←               |
|------------|-----------------------|-----------------|
| ^          | ettings & privacy     | <del>نې</del> : |
|            | Settings              | 0               |
|            | Orders and payments   |                 |
| $\bigcirc$ | Dark mode             | 6               |
|            | Language              | Aa              |
| ^          | lelp & support        | ?               |
|            | Help                  | Ф               |
| S          | a facebook.com        | ٩A              |
|            | oll down and click on | ) Sc            |

**C** settings.

### ← Settings

Control who can see your posts, stories and profile.

### Posts

Manage who can follow your profile, and who can comment on your public posts.

### 🛛 Stories

Choose who can see your stories and manage your story archive.

### Profile and tagging

Decide who can interact with you and your posts on Facebook.

### Blocking

Review people who you've previously blocked.

### Active Status

Show when you're active.

3 If you are worried about being friends with someone on Facebook you can block them.

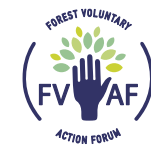

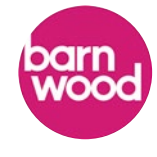

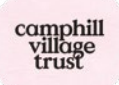

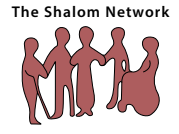

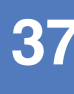

# How to use Facebook Messenger

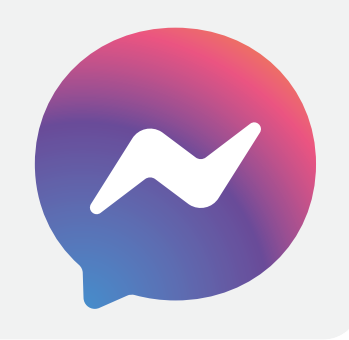

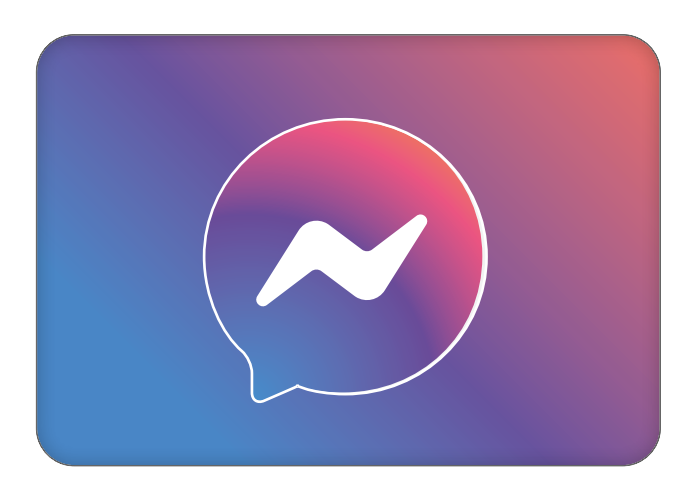

Facebook Messenger is a chat feature, where you can send messages to your friends.

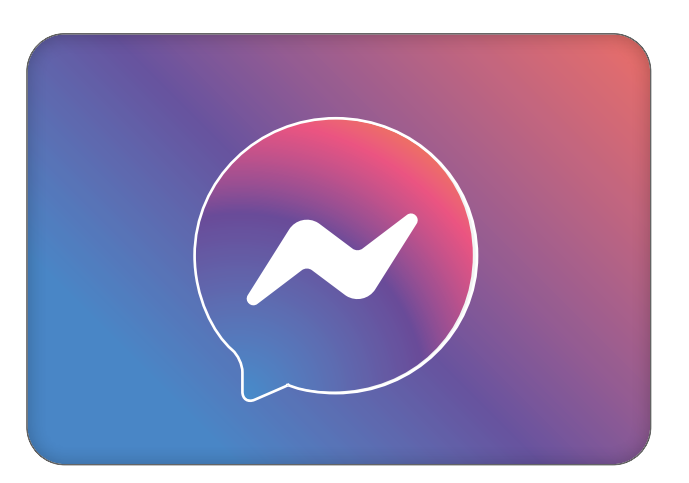

**2** To send a message, press the Messages button. Then type your message to them.

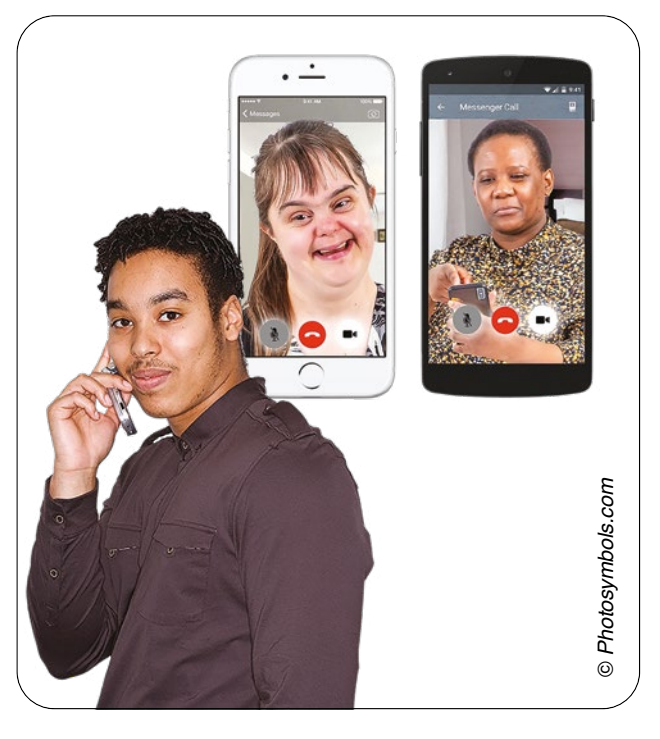

3 You can also make voice and video calls on Messenger.

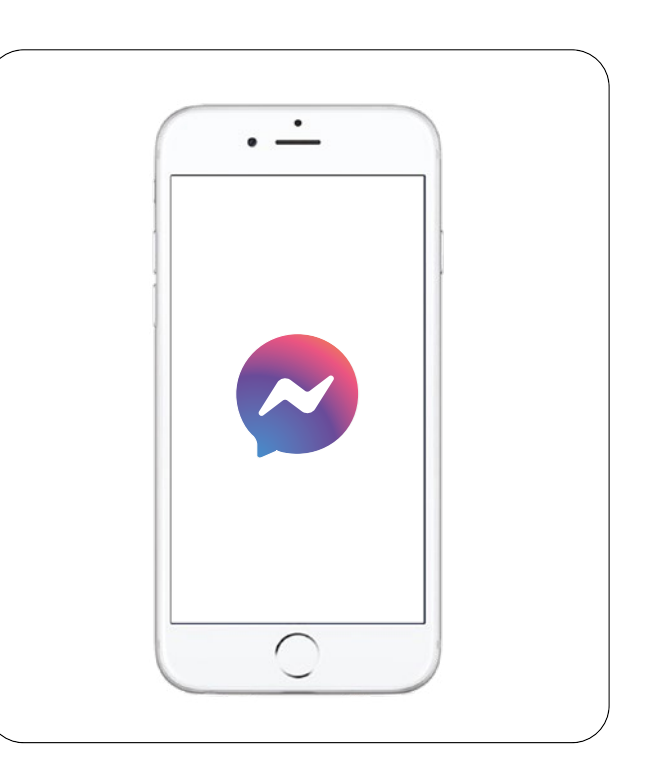

4 You can also do this through the Messenger App.

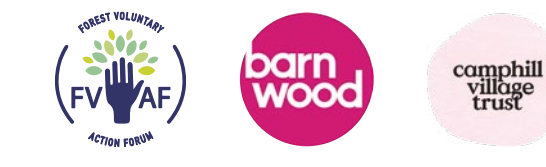

38

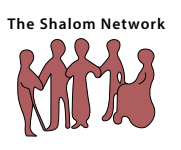

# Contact us...

### **Forest Voluntary Action Forum (FVAF)**

Alex Digby

- Email: community@fvaf.org.uk
- **Telephone:** 01594 822073
- Website: www.fvaf.org.uk

### **Camphill Village Trust**

**Janet Hawkins** 

- Email: janet.hawkins@cvt.org.uk
- Telephone: 01594 516246
- Website: www.camphillvillagetrust.org.uk

### The Shalom Network

Miriam Goldby

- Email: miriamgoldby@theshalomnetwork.org.uk
- Telephone: 07375 395036
- Website: www.theshalomnetwork.org.uk

We hope to hear from you

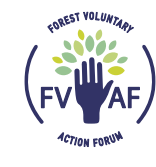

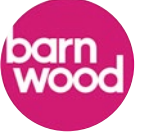

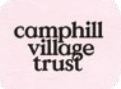

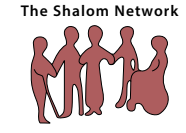

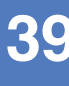

# Thank you...

We would like to thank **The Barnwood Trust**, **FVAF**, **Camphill Village Trust** and **The Shalom Network** for their help in producing this document.

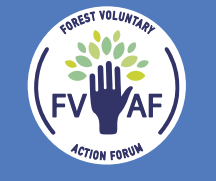

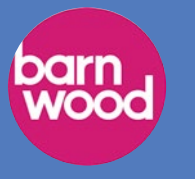

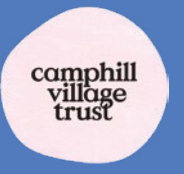

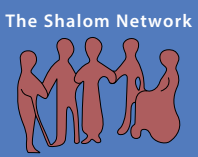